# Configurazione della postura di ISE con FlexVPN

## Sommario

Introduzione Prerequisiti Requisiti Componenti usati Premesse Configurazione Esempio di rete Configurazione server DNS Configurazione iniziale di IOS XE Configura certificato di identità Configurare IKEv2 Configurazione profilo client Anyconnect Configurazione di ISE Configurazione dei certificati Amministratore e CPP Creare un utente locale su ISE Aggiungere l'HUB FlexVPN come client Radius Configurazione provisioning client Criteri e condizioni di postura Configura portale di provisioning client Configura profili e criteri di autorizzazione Verifica Risoluzione dei problemi

## Introduzione

In questo documento viene illustrato un esempio di come configurare un headend IOS XE per l'accesso remoto con postura utilizzando il metodo di autenticazione AnyConnect IKEv2 e EAP-Message Digest 5 (EAP-MD5).

## Prerequisiti

## Requisiti

Cisco raccomanda la conoscenza dei seguenti argomenti:

- Configurazione VPN ad accesso remoto FlexVPN (RA) su IOS XE
- Configurazione client AnyConnect (AC)
- Flusso di postura su Identity Service Engine (ISE) 2.2 e versioni successive
- Configurazione dei componenti di postura su ISE
- Configurazione del server DNS in Windows Server 2008 R2

## Componenti usati

Le informazioni fornite in questo documento si basano sulle seguenti versioni software e hardware:

- Cisco CSR1000V con IOS XE 16.8 [Fuji]
- Client AnyConnect versione 4.5.03040 in esecuzione su Windows 7
- Cisco ISE 2.3
- Server Windows 2008 R2

Le informazioni discusse in questo documento fanno riferimento a dispositivi usati in uno specifico ambiente di emulazione. Su tutti i dispositivi menzionati nel documento la configurazione è stata ripristinata ai valori predefiniti. Se la rete è operativa, valutare attentamente eventuali conseguenze derivanti dall'uso dei comandi.

## Premesse

Per garantire che le misure di sicurezza della rete imposte rimangano pertinenti ed efficaci, Cisco ISE consente di convalidare e mantenere le funzionalità di sicurezza su qualsiasi computer client che accede alla rete protetta. Utilizzando policy di postura progettate per garantire la disponibilità delle impostazioni o delle applicazioni di sicurezza più aggiornate sui computer client, l'amministratore Cisco ISE può garantire che tutti i computer client che accedono alla rete soddisfino e continuino a soddisfare gli standard di sicurezza definiti per l'accesso alla rete aziendale. I report di conformità della postura forniscono a Cisco ISE un'istantanea del livello di conformità del client al momento dell'accesso dell'utente, nonché ogni volta che si verifica una rivalutazione periodica.

La postura può essere rappresentata da tre elementi principali:

- ISE è un punto di distribuzione e decisione per la configurazione dei criteri. Dal punto di vista dell'amministratore di ISE, è possibile configurare i criteri di postura (quali condizioni esatte devono essere soddisfatte per contrassegnare il dispositivo come conforme a livello aziendale), i criteri di provisioning client (quale software agente deve essere installato sui tipi di dispositivi) e i criteri di autorizzazione (a quale tipo di autorizzazioni assegnare, in base allo stato della postura).
- 2. Il dispositivo di accesso alla rete (NAD) funge da punto di applicazione dei criteri. Sul lato AND vengono applicate restrizioni effettive alle autorizzazioni al momento dell'autenticazione dell'utente. ISE come punto dei criteri fornisce parametri di autorizzazione quali l'Access Control List (ACL). In genere, per consentire la postura, i servizi NAD devono supportare la funzione di modifica dell'autorizzazione (CoA) per riautenticare l'utente dopo la determinazione dello stato di postura dell'endpoint. A partire da ISE 2.2, i servizi NAD non devono supportare il reindirizzamento.

**Nota:** I router che eseguono IOS XE non supportano il reindirizzamento.**Nota:** Affinché CoA con ISE sia completamente operativo, il software IOS XE deve avere le correzioni per i seguenti difetti:

CSCve16269 IKEv2 CoA non funziona con ISE

<u>CSCvi90729</u> IKEv2 CoA non funziona con ISE (coa-push=TRUE anziché TRUE)
3. Software agente come punto di raccolta dei dati e interazione con l'utente finale. L'agente riceve informazioni sui requisiti di postura dall'ISE e fornisce all'ISE un report relativo allo

stato dei requisiti. Questo documento è basato sul modulo Anyconnect ISE Posture, l'unico che supporta completamente la postura senza reindirizzamento.

Il flusso di postura senza reindirizzamento è ben documentato nell'articolo "<u>ISE Posture Style</u> <u>Comparison for Pre and Post 2.2</u>", sezione "Posture flow in ISE 2.2".

Il provisioning del modulo Anyconnect ISE Posture con FlexVPN può essere eseguito in due modi:

• Manuale - il modulo viene installato manualmente sulla postazione di lavoro del client dal pacchetto Anyconnect disponibile sul portale di download del software Cisco: <u>https://software.cisco.com/download/home/283000185</u>.

Le seguenti condizioni devono essere soddisfatte per il lavoro di postura con il provisioning manuale del modulo di postura ISE:

1. Il DNS (Domain Name Server) deve risolvere l'FQDN (Fully Qualified Domain Name) enroll.cisco.com in IP di PSN (Policy Service Nodes). Durante il primo tentativo di connessione, il modulo della postura non dispone di informazioni sui PSN disponibili. È in corso l'invio di richieste di individuazione per trovare PSN disponibili. L'FQDN enroll.cisco.com viene utilizzato in una di queste richieste.

2. La porta **TCP 8905** deve essere consentita per gli IP dei PSN. in questo scenario, la postura passa attraverso la porta TCP 8905.

3. Il **certificato di amministrazione** sui nodi PSN deve avere **enroll.cisco.com** nel **campo SAN**. La connessione tra l'utente VPN e il nodo PSN tramite TCP 8905 è protetta tramite certificato amministratore e l'utente riceverà un avviso di certificato se non è presente il nome "enroll.cisco.com" nel certificato amministratore del nodo PSN.

**Nota:** In base a <u>RFC6125</u>, i CN dei certificati devono essere ignorati se sono stati specificati valori SAN. Significa anche che dobbiamo aggiungere CN di amministrazione certificato in campo SAN.

 Provisioning automatico tramite il CPP (Client Provisioning Portal): il modulo viene scaricato e installato dall'ISE accedendo direttamente al CPP tramite il FQDN del portale.
 Le seguenti condizioni devono essere soddisfatte per il lavoro di postura con il provisioning automatico del modulo ISE Posture:

1. Il DNS deve risolvere il **nome di dominio completo (FQDN) del PCP** negli IP dei nodi di servizio dei criteri (PSN).

2. Le porte TCP 80, 443 e la porta CPP (8443 per impostazione predefinita) devono essere consentite per i PSN e IP. Il client deve aprire l'FQDN di CPP direttamente tramite HTTP (verrà reindirizzato a HTTPS) o HTTPS. La richiesta verrà reindirizzata alla porta di CPP (per impostazione predefinita 8443) e quindi la postura passerà attraverso tale porta.

3. I certificati di amministrazione e CPP sui nodi PSN devono avere un FQDN CPP nel campo SAN. La connessione tra l'utente VPN e il nodo PSN tramite TCP 443 è protetta dal certificato di amministrazione e la connessione sulla porta CPP è protetta dal certificato CPP.

valori SAN. Significa anche che dobbiamo aggiungere CN di amministrazione e certificati CPP nel campo SAN dei certificati corrispondenti.

**Nota:** Se il software ISE non contiene una correzione per <u>CSCvj76466, la</u> postura o il provisioning del client funzioneranno solo se l'esposizione o il provisioning del client vengono eseguiti sullo stesso PSN su cui il client è stato autenticato.

In caso di postura con FlexVPN, il flusso include i seguenti passaggi:

1. L'utente si connette all'hub FlexVPN utilizzando il client Anyconnect.

2. ISE invia un messaggio di accesso/accettazione all'hub FlexVPN con il nome ACL che deve essere applicato per limitare l'accesso.

3 bis. Prima connessione con il provisioning manuale: il modulo di postura ISE inizia a rilevare il policy server che invia la sonda a enroll.cisco.com tramite la porta TCP 8905. Di conseguenza, il modulo di postura scarica il profilo di postura configurato e aggiorna il modulo di conformità sul lato client.

Durante i successivi tentativi di connessione, il modulo di postura ISE utilizzerà anche i nomi e gli IP specificati nell'elenco Call Home del profilo di postura per il rilevamento del policy server.

3 ter. Prima connessione con Provisioning automatico - Il client apre CPP tramite FQDN. Come risultato positivo Network Setup Assistant viene scaricato sulla workstation del client, quindi scarica e installa il modulo ISE Posture, il modulo ISE Compliance e il profilo postura.

Durante i successivi tentativi di connessione, il modulo di postura ISE utilizzerà i nomi e gli IP specificati nell'elenco Call Home del profilo di postura per il rilevamento del policy server.

4. Il modulo Posture avvia i controlli di conformità e invia i risultati dei controlli all'ISE.

5. Se lo stato del client è Conforme, ISE invia Access-Accept all'hub FlexVPN con il nome ACL che deve essere applicato al client conforme.

6, il client ottiene l'accesso alla rete.

Per ulteriori informazioni sul processo di postura, consultare il documento "<u>ISE Posture Style</u> <u>Comparison for Pre and Post 2.2</u>".

## Configurazione

Esempio di rete

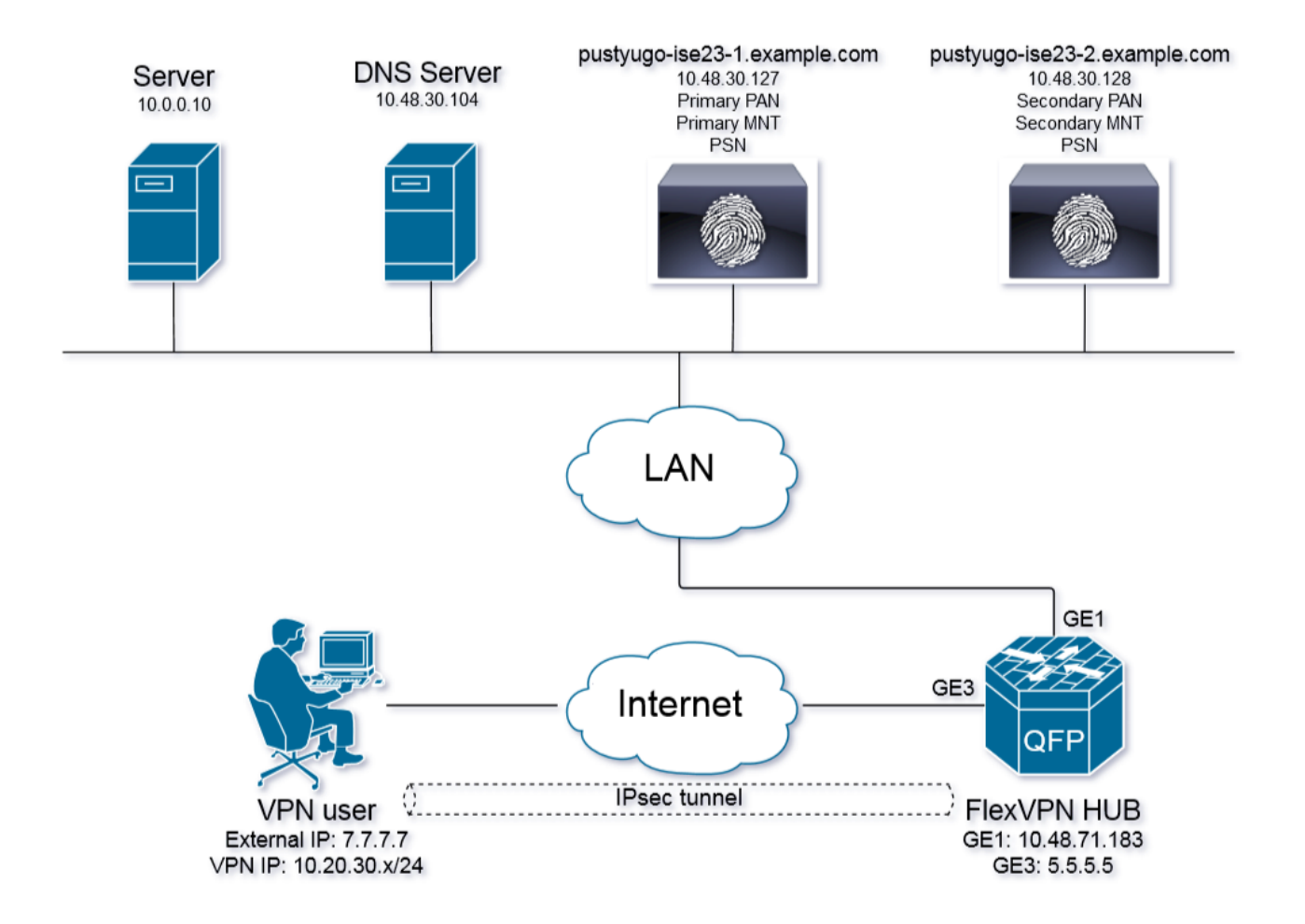

L'utente VPN avrà accesso al server (10.0.0.10) solo se è conforme allo stato.

## Configurazione server DNS

In questo documento Windows Server 2008 R2 viene utilizzato come server DNS.

Passaggio 1. Aggiungere il record dell'host (A) per enroll.cisco.com che punta all'IP del PSN:

| 🛼 Server Manager                                                                                                    |                                                                                                    |                                                                  |                                                         |                                                      |  |
|----------------------------------------------------------------------------------------------------|----------------------------------------------------------------------------------------------------|------------------------------------------------------------------|---------------------------------------------------------|------------------------------------------------------|--|
| File Action View Help                                                                                                    |                                                                                                    |                                                                  |                                                         |                                                      |  |
| 🗢 🔿 🖄 📷 💥 🖼 🗟 🛛 🖬 📋 🗊                                                                                                    |                                                                                                    |                                                                  |                                                         |                                                      |  |
| Server Manager (PUSTYUGO-DC-1)  Roles  Active Directory Certificate Services  Active Directory Domain Services  DHCP Server  DNS Server  DNS Server  DIS DNS  DNS erver  DIGbal Logs  Forward Lookup Zones  Central Lookup Zones  Central Lookup Zones  Central Forwarders  Web Server (IIS)  Features  Diagnostics  Configuration  Storage | enroll.cisco.com 3 record(s) Name (same as parent folder) (same as parent folder) (same as parent folder) (same as parent folder) | Type<br>Start of Authority (SOA)<br>Name Server (NS)<br>Host (A) | Data<br>[12], pustyugo<br>pustyugo-dc-1<br>10.48.30.127 | enroll.cisco.com Properties       ?         Host (A) |  |

Passaggio 2. Aggiungere il record **host (A)** per l'FQDN del PCP (**cpp.example.com** utilizzato in questo esempio) che punta all'**IP del PSN**:

| 🚆 Server Manager                      |                         |                          |                |                                                                                                    |  |  |  |  |
|---------------------------------------|-------------------------|--------------------------|----------------|----------------------------------------------------------------------------------------------------|--|--|--|--|
| File Action View Help                 |                         |                          |                |                                                                                                    |  |  |  |  |
| 🗢 🔿 🖄 📷 💥 🖼 🗟 🛛 🖬 🗄 🖬                 |                         |                          |                |                                                                                                    |  |  |  |  |
| Server Manager (PUSTYUGO-DC-1)        | example.com 6 record(s) |                          |                |                                                                                                    |  |  |  |  |
| E P Roles                             | Name                    | Type                     | Data           | con Droperties                                                                                                    |  |  |  |  |
| Active Directory Certificate Services | (same as parent folder) | Start of Authority (SOA) | [13], pustyuge |                                                                                                    |  |  |  |  |
| Active Directory Domain Services      | (same as parent folder) | Name Server (NS)         | pustvugo-dc-1  | Host (A) Security                                                                                                    |  |  |  |  |
|                                       | CCPP                    | Host (A)                 | 10.48.30.127   |                                                                                                    |  |  |  |  |
|                                       | flexvpn-hub             | Host (A)                 | 10.48.71.183   | Host (uses parent domain ir left blank):                                                                                                    |  |  |  |  |
| □ ■ PUSTYUGO-DC-1                     | pustyugo-ise23-1        | Host (A)                 | 10.48.30.127   | CDE                                                                                                    |  |  |  |  |
| 🛨 🛐 Global Logs                       | pustyugo-ise23-2        | Host (A)                 | 10.48.30.128   | Fully qualified domain name (EODN):                                                                                                    |  |  |  |  |
| 🖃 🧮 Forward Lookup Zones              |                         |                          |                | land automatic active active a |  |  |  |  |
|                                       |                         |                          |                | cpp.example.com                                                                                                    |  |  |  |  |
|                                       |                         |                          |                | IP address:                                                                                                    |  |  |  |  |
|                                       |                         |                          |                | 10.48.30.127                                                                                                    |  |  |  |  |
| El example.com                        |                         |                          |                |                                                                                                    |  |  |  |  |
|                                       |                         |                          |                | Update associated pointer (PTR) record                                                                                                    |  |  |  |  |
|                                       |                         |                          |                |                                                                                                    |  |  |  |  |
| 🕀 🧮 Reverse Lookup Zones              |                         |                          |                |                                                                                                    |  |  |  |  |
| 🕀 🧮 Conditional Forwarders            |                         |                          |                |                                                                                                    |  |  |  |  |
| 🕀 💐 Web Server (IIS)                  |                         |                          |                |                                                                                                    |  |  |  |  |
| 🗄 🚎 Features                          |                         |                          |                |                                                                                                    |  |  |  |  |
| The Diagnostics                       |                         |                          |                |                                                                                                    |  |  |  |  |
| E Configuration                       |                         |                          |                |                                                                                                    |  |  |  |  |
|                                       |                         |                          |                |                                                                                                    |  |  |  |  |
|                                       |                         |                          |                |                                                                                                    |  |  |  |  |
|                                       |                         |                          |                |                                                                                                    |  |  |  |  |
|                                       |                         |                          |                | OK Cancel Apply                                                                                                    |  |  |  |  |
|                                       |                         |                          |                |                                                                                                    |  |  |  |  |
|                                       |                         |                          | -              |                                                                                                    |  |  |  |  |
|                                       |                         |                          |                |                                                                                                    |  |  |  |  |
|                                       |                         |                          |                |                                                                                                    |  |  |  |  |

### Configurazione iniziale di IOS XE

#### Configura certificato di identità

Il router utilizzerà un certificato per autenticarsi al client Anyconnect. Il certificato del router deve essere considerato attendibile dal sistema operativo dell'utente in modo da evitare avvisi relativi al certificato durante la fase di connessione.

Il certificato di identità può essere fornito in uno dei modi seguenti:

Nota: L'utilizzo di certificati autofirmati non è supportato con IKEv2 FlexVPN.

#### Opzione 1 - Configurare il server Autorità di certificazione (CA) sul router

**Nota:** È possibile creare un server CA sullo stesso router IOS o su un altro router. In questo articolo la CA viene creata sullo stesso router.

Nota: È necessario sincronizzare l'ora con il server NTP prima di abilitare il server CA.

**Nota:** Si noti che l'utente non sarà in grado di verificare l'autenticità di questo certificato, pertanto i dati utente non saranno protetti da attacchi man-in-the-middle a meno che il certificato CA non venga verificato manualmente e importato nel computer dell'utente prima di stabilire la connessione.

Passaggio 1. Generare le chiavi RSA per il server CA:

FlexVPN-HUB(config)# crypto key generate rsa label ROOT-CA modulus 2048 Passaggio 2. Generare le chiavi RSA per il certificato di identità:

FlexVPN-HUB(config)# crypto key generate rsa label FLEX-1 modulus 2048 Verifica:

FlexVPN-HUB# show crypto key mypubkey rsa

---- output truncated -----Key name: ROOT-CA Key type: RSA KEYS Storage Device: private-config Usage: General Purpose Key Key is not exportable. Redundancy enabled. Key Data: 30820122 300D0609 2A864886 F70D0101 01050003 82010F00 3082010A 02820101 00C01F04 E0AF3AB8 97CED516 3B31152A 5C3678A0 829A0D0D 2F46D86C 2CBC9175 ----- output truncated ----- output truncated ----- Key name: FLEX-1 Key type: RSA KEYS Storage Device: private-config Usage: General Purpose Key Key is not exportable. Redundancy enabled. Key Data: 30820122 300D0609 2A864886 F70D0101 01050003 82010F00 3082010A 02820101 009091AE 4185DC96 4F561F7E 506D56E8 240606D0 CC16CC5E E4E24EEB 1664E42C ----- output truncated

Passaggio 3. Configurare la CA:

ip http server

crypto pki server ROOT-CA issuer-name cn=ROOT-CA.example.com hash sha256 lifetime certificate 1095 lifetime ca-certificate 3650 eku server-auth no shutdown Verifica: FlexVPN-HUB# show crypto pki server Certificate Server ROOT-CA: Status: enabled State: enabled Server's configuration is locked (enter "shut" to unlock it) Issuer name: cn=ROOT-CA.example.com CA cert fingerprint: A5522AAB 1410E645 667F0D70 49AADA45 Granting mode is: auto Last certificate issued serial number (hex): 3 CA certificate expiration timer: 18:12:07 UTC Mar 26 2021 CRL NextUpdate timer: 21:52:55 UTC May 21 2018 Current primary storage dir: nvram: Database Level: Minimum - no cert data written to storage

#### Passaggio 4. Configurare il trust point:

interface loopback 0
ip address 10.10.10.10 255.255.255.255
crypto pki trustpoint FLEX-TP-1
enrollment url http://10.10.10.10.80
fqdn none
subject-name cn=flexvpn-hub.example.com
revocation-check none
rsakeypair FLEX-1

#### Passaggio 5. Autenticare la CA:

FlexVPN-HUB(config)#crypto pki authenticate FLEX-TP-1
Certificate has the following attributes:
 Fingerprint MD5: A5522AAB 1410E645 667F0D70 49AADA45
 Fingerprint SHA1: F52EAB1A D39642E7 D8EAB804 0EB30973 7647A860

% Do you accept this certificate? [yes/no]: yes Trustpoint CA certificate accepted.

#### Passaggio 6. Registrazione del router nella CA:

FlexVPN-HUB(config)#crypto pki enroll FLEX-TP-1 % Start certificate enrollment .. % Create a challenge password. You will need to verbally provide this password to the CA Administrator in order to revoke your certificate. For security reasons your password will not be saved in the configuration. Please make a note of it. Password: Re-enter password: % The subject name in the certificate will include: cn=flexvpn-hub.example.com % The fully-qualified domain name will not be included in the certificate % Include the router serial number in the subject name? [yes/no]: no % Include an IP address in the subject name? [no]: no Request certificate from CA? [yes/no]: yes % Certificate request sent to Certificate Authority % The 'show crypto pki certificate verbose FLEX-TP-1' commandwill show the fingerprint. May 21 16:16:55.922: CRYPTO\_PKI: Certificate Request Fingerprint MD5: 80B1FAFD 35346D0F D23F6648 F83F039B May 21 16:16:55.924: CRYPTO\_PKI: Certificate Request Fingerprint SHA1: A8401EDE 35EE4AF8 46C4D619 8D653BFD 079C44F7 Controllare le richieste di certificati in sospeso nella CA e verificare che l'impronta digitale corrisponda a: FlexVPN-HUB#show crypto pki server ROOT-CA requests Enrollment Request Database: Subordinate CA certificate requests: RegID State Fingerprint SubjectName \_\_\_\_\_ RA certificate requests: ReqID State Fingerprint SubjectName

\_\_\_\_\_

| Router | certificate | es requests:                     |                            |
|--------|-------------|----------------------------------|----------------------------|
| ReqID  | State       | Fingerprint                      | SubjectName                |
|        |             |                                  |                            |
| 1      | pending     | 80B1FAFD35346D0FD23F6648F83F039B | cn=flexvpn-hub.example.com |

Passaggio 7. Concedere il certificato utilizzando il ReqID appropriato:

FlexVPN-HUB#crypto pki server ROOT-CA grant 1

Attendere finché il router non richiede nuovamente il certificato (in base a questa configurazione verrà controllato 10 volte al minuto). Cerca messaggio syslog:

May 21 16:18:56.375: %PKI-6-CERTRET: Certificate received from Certificate Authority Verificare che il certificato sia installato:

```
FlexVPN-HUB#show crypto pki certificates FLEX-TP-1
Certificate
Status: Available
Certificate Serial Number (hex): 04
Certificate Usage: General Purpose
Issuer:
  cn=ROOT-CA.example.com
Subject:
  Name: flexvpn-hub.example.com
  cn=flexvpn-hub.example.com
Validity Date:
  start date: 16:18:16 UTC May 21 2018
   end date: 18:12:07 UTC Mar 26 2021
Associated Trustpoints: FLEX-TP-1
CA Certificate
Status: Available
Certificate Serial Number (hex): 01
Certificate Usage: Signature
Issuer:
  cn=ROOT-CA.example.com
Subject:
  cn=ROOT-CA.example.com
Validity Date:
  start date: 18:12:07 UTC Mar 27 2018
       date: 18:12:07 UTC Mar 26 2021
   end
Associated Trustpoints: FLEX-TP-1 ROOT-CA
Storage: nvram:ROOT-CAexamp#1CA.cer
```

#### Opzione 2 - Importare un certificato firmato esternamente

FlexVPN-HUB(config)# crypto pki import FLEX-TP-2 pkcs12 ftp://cisco:cisco@10.48.30.130/ password cisco123 % Importing pkcs12... Address or name of remote host [10.48.30.130]? Source filename [FLEX-TP-2]? flexvpn-hub.example.com.p12 Reading file from ftp://cisco@10.48.30.130/flexvpn-hub.example.com.p12! [OK - 4416/4096 bytes] % The CA cert is not self-signed. % Do you also want to create trustpoints for CAs higher in % the hierarchy? [yes/no]: May 21 16:55:26.344: %CRYPTO\_ENGINE-5-KEY\_ADDITION: A key named FLEX-TP-2 has been generated or imported
yes
CRYPTO\_PKI: Imported PKCS12 file successfully.
FlexVPN-HUB(config)#
May 21 16:55:34.396: %PKI-6-PKCS12IMPORT\_SUCCESS: PKCS #12 Successfully Imported.
FlexVPN-HUB(config)#

#### **Configurare IKEv2**

Passaggio 1. Configurare il server RADIUS e il CoA:

```
aaa group server radius FlexVPN-AuthC-Server-Group-1
server-private 10.48.30.127 key Ciscol23
server-private 10.48.30.128 key Ciscol23
```

```
aaa server radius dynamic-author
client 10.48.30.127 server-key Ciscol23
client 10.48.30.128 server-key Ciscol23
server-key Ciscol23
auth-type any
```

Passaggio 2. Configurare gli elenchi di autenticazione e autorizzazione:

aaa new-model aaa authentication login FlexVPN-AuthC-List-1 group FlexVPN-AuthC-Server-Group-1 aaa authorization network FlexVPN-AuthZ-List-1 local aaa accounting update newinfo aaa accounting network FlexVPN-Accounting-List-1 start-stop group FlexVPN-AuthC-Server-Group-1 Passaggio 3. Creare i criteri di autorizzazione ikev2:

```
crypto ikev2 authorization policy FlexVPN-Local-Policy-1
pool FlexVPN-Pool-1
dns 10.48.30.104
netmask 255.255.255.0
def-domain example.com
```

Passaggio 4. Creare il profilo IKEv2:

```
crypto ikev2 profile FlexVPN-IKEv2-Profile-1
match identity remote key-id example.com
identity local dn
authentication local rsa-sig
authentication remote eap query-identity
pki trustpoint FLEX-TP-2
dpd 60 2 on-demand
aaa authentication eap FlexVPN-AuthC-List-1
aaa authentication group eap list FlexVPN-AuthZ-List-1 FlexVPN-Local-Policy-1
aaa authorization user eap cached
aaa accounting eap FlexVPN-Accounting-List-1
virtual-template 10
```

#### Passaggio 5. Creare il set di trasformazioni e il profilo IPSec:

crypto ipsec transform-set FlexVPN-TS-1 esp-aes esp-sha-hmac mode tunnel crypto ipsec profile FlexVPN-IPsec-Profile-1 set transform-set FlexVPN-TS-1
set ikev2-profile FlexVPN-IKEv2-Profile-1
Passaggio 6. Creazione dell'interfaccia del modello virtuale:

interface Virtual-Template10 type tunnel ip unnumbered GigabitEthernet3 tunnel mode ipsec ipv4 tunnel protection ipsec profile FlexVPN-IPsec-Profile-1 Passaggio 7. Creare il pool locale:

ip local pool FlexVPN-Pool-1 10.20.30.100 10.20.30.200

Passaggio 8. Creare un ACL per limitare l'accesso dei client non conformi. Durante lo stato di postura sconosciuto devono essere fornite almeno le autorizzazioni seguenti:

- traffico DNS
- Traffico per ISE PSN tramite le porte 80, 443 e 8905
- Traffico verso i PSN ISE a cui punta l'FQDN del portale CPP
- Traffico verso i server di monitoraggio e aggiornamento, se necessario

Questo è un esempio di ACL senza server di monitoraggio e aggiornamento, con l'aggiunta dell'opzione di negazione esplicita per la rete 10.0.0.0/24 per ottenere visibilità, l'opzione implicita di "negazione ip any any" esiste alla fine dell'ACL:

ip access-list extended DENY\_SERVER
permit udp any any eq domain
permit tcp any host 10.48.30.127 eq 80
permit tcp any host 10.48.30.127 eq 443
permit tcp any host 10.48.30.127 eq 8443
permit tcp any host 10.48.30.128 eq 800
permit tcp any host 10.48.30.128 eq 443
permit tcp any host 10.48.30.128 eq 8443
permit tcp any host 10.48.30.128 eq 8443
permit tcp any host 10.48.30.128 eq 8905
deny ip any 10.0.0.0 0.0.255

Passaggio 9. Creare un ACL per consentire l'accesso ai client conformi:

ip access-list extended PERMIT\_ALL
 permit ip any any
Passaggio 10. Configurazione del tunnel suddiviso (facoltativo)

Per impostazione predefinita, tutto il traffico verrà indirizzato su VPN. Per eseguire il tunnel del traffico solo sulle reti specificate, è possibile specificarle nella sezione dei criteri di autorizzazione ikev2. È possibile aggiungere più istruzioni o utilizzare l'elenco degli accessi standard.

crypto ikev2 authorization policy FlexVPN-Local-Policy-1 route set remote ipv4 10.0.0.0 255.0.0.0

Passaggio 11. Accesso a Internet per client remoti (facoltativo)

Affinché le connessioni in uscita dai client di accesso remoto agli host in Internet siano collegate tramite NAT all'indirizzo IP globale del router, configurare la conversione NAT:

ip access-list extended NAT
permit ip 10.20.30.0 0.0.0.255 any
ip nat inside source list NAT interface GigabitEthernet1 overload extended
interface GigabitEthernet1
ip nat outside
interface Virtual-Template 10
ip nat inside

### Configurazione profilo client Anyconnect

Configurare il profilo client utilizzando l'Editor profili AnyConnect. I profili di Anyconnect Security Mobile Client su Windows 7 e 10 sono salvati in **%ProgramData%\Cisco\Cisco AnyConnect Secure Mobility Client\Profile**.

Passaggio 1. Disabilitare la funzionalità di rilevamento dei portali vincolati. Se il server http non è disabilitato sull'hub FlexVPN, la funzione di rilevamento del portale captive di AnyConnect impedirà il completamento della connessione. Il server CA non funzionerà senza il server HTTP.

| 🔉 AnyConnect Profile Editor -                                                                                           | VPN                                                                                                    |                                                                                                    |  |  |  |  |
|----------------------------------------------------------------------------------------------------|----------------------------------------------------------------------------------------------------|----------------------------------------------------------------------------------------------------|--|--|--|--|
| File Help                                                                                                    |                                                                                                    |                                                                                                    |  |  |  |  |
| VPN                                                                                                    | Preferences (Part 1)<br>Profile:\Cisco AnyConnect Secure Mobility Client\Profile\FLEXVPN.xml                                                                                                    |                                                                                                    |  |  |  |  |
| Backup Servers<br>Certificate Pinning<br>Certificate Matching<br>Certificate Enrollment<br>Mobile Policy<br>Server List | Use Start Before Logon Show Pre-Connect Message Certificate Store Windows All macOS All                                                                                                    | ▼ User Controllable                                                                                                    |  |  |  |  |
|                                                                                                    | <ul> <li>Certificate Store Override</li> <li>Auto Connect On Start</li> <li>Minimize On Connect</li> <li>Local Lan Access</li> <li>Disable Captive Portal Detection</li> <li>Auto Reconnect</li> <li>Auto Reconnect Behavior</li> <li>ReconnectAfterResume</li> </ul> | <ul> <li>User Controllable</li> <li>User Controllable</li> <li>User Controllable</li> <li>User Controllable</li> <li>User Controllable</li> <li>User Controllable</li> <li>User Controllable</li> </ul> |  |  |  |  |

Passaggio 2. Configurare l'elenco dei server:

| 💁 AnyConnect Profile Editor -                                                                                                    | VPN                                                                                                    |    |
|----------------------------------------------------------------------------------------------------|----------------------------------------------------------------------------------------------------|----|
| File Help                                                                                                    | Server List                                                                                                    |    |
| Preferences (Part 1)<br>Preferences (Part 2)<br>Backup Servers<br>Certificate Pinning<br>Certificate Pinning<br>Certificate Enrollment<br>Mobile Policy | Profile:\Cisco AnyConnect Secure Mobility Client\Profile\FLEXVPN.xml  Server List Entry Server Load Balancing Servers SCEP Mobile Certificate Pinning  Primary Server Display Name (required) ELEXYPN Primary Protocol IPsec C |    |
|                                                                                                    | FQDN or IP Address     User Group       B.     flexvpn-hub.example.com       Group URL     IKE Identity (IOS gateway only)       example.com                                                                                   | d. |
|                                                                                                    | Backup Servers       Add         Host Address       Move Up         Move Down       Delete                                                                                                    |    |
|                                                                                                    | OK Cancel                                                                                                    |    |
|                                                                                                    |                                                                                                    |    |

- Immettere il nome visualizzato.
- Immettere FQDN o indirizzo IP dell'hub FlexVPN.
- Selezionare IPsec come protocollo primario.
- Deselezionare la casella di controllo "ASA gateway" e specificare EAP-MD5 come metodo di autenticazione. Immettere l'identità IKE esattamente uguale a quella della configurazione del profilo IKEv2 sull'hub FlexVPN (in questo esempio il profilo IKEv2 è configurato con il comando "match identity remote key-id example.com", quindi è necessario utilizzare example.com come identità IKE).

Passaggio 3. Salvare il profilo in **%ProgramData%\Cisco\Cisco AnyConnect Secure Mobility Client\Profile** e riavviare l'applicazione CA.

L'equivalente XML del profilo:

```
<ShowPreConnectMessage>false</ShowPreConnectMessage>
```

```
<CertificateStore>All</CertificateStore>
       <CertificateStoreMac>All</CertificateStoreMac>
       <CertificateStoreOverride>false</CertificateStoreOverride>
       <ProxySettings>Native</ProxySettings>
       <AllowLocalProxyConnections>false</AllowLocalProxyConnections>
       <AuthenticationTimeout>12</AuthenticationTimeout>
       <AutoConnectOnStart UserControllable="true">false</AutoConnectOnStart>
       <MinimizeOnConnect UserControllable="true">true">true</MinimizeOnConnect>
       <LocalLanAccess UserControllable="true">false</LocalLanAccess>
       <DisableCaptivePortalDetection
UserControllable="false">true</DisableCaptivePortalDetection>
       <ClearSmartcardPin UserControllable="true">false</ClearSmartcardPin>
       <IPProtocolSupport>IPv4,IPv6</IPProtocolSupport>
       <AutoReconnect UserControllable="false">true
           <AutoReconnectBehavior
UserControllable="false">ReconnectAfterResume</AutoReconnectBehavior>
       </AutoReconnect>
       <AutoUpdate UserControllable="false">true</AutoUpdate>
       <RSASecurIDIntegration UserControllable="false">Automatic</RSASecurIDIntegration>
       <WindowsLogonEnforcement>SingleLocalLogon</WindowsLogonEnforcement>
       <WindowsVPNEstablishment>LocalUsersOnly</WindowsVPNEstablishment>
       <AutomaticVPNPolicy>false</AutomaticVPNPolicy>
       <PPPExclusion UserControllable="false">Automatic
           <PPPExclusionServerIP UserControllable="false"></PPPExclusionServerIP>
       </PPPExclusion>
       <EnableScripting UserControllable="false">false</EnableScripting>
       <EnableAutomaticServerSelection UserControllable="true">false
           <AutoServerSelectionImprovement>20</AutoServerSelectionImprovement>
           <AutoServerSelectionSuspendTime>4</AutoServerSelectionSuspendTime>
       </EnableAutomaticServerSelection>
       <RetainVpnOnLogoff>false
       </RetainVpnOnLogoff>
       <AllowManualHostInput>true</AllowManualHostInput>
   </ClientInitialization>
   <ServerList>
       <HostEntry>
           <HostName>FLEXVPN</HostName>
           <HostAddress>flexvpn-hub.example.com</HostAddress>
           <PrimaryProtocol>IPsec
               <StandardAuthenticationOnly>true
                   <AuthMethodDuringIKENegotiation>EAP-MD5</AuthMethodDuringIKENegotiation>
                   <IKEIdentity>example.com</IKEIdentity>
               </StandardAuthenticationOnly>
           </PrimaryProtocol>
       </HostEntry>
   </ServerList>
</AnyConnectProfile>
```

### Configurazione di ISE

Configurazione dei certificati Amministratore e CPP

**Nota:** La modifica del certificato di amministrazione comporta il riavvio del nodo in cui il certificato è stato modificato.

Passaggio 1. Accedere ad Amministrazione -> Sistema -> Certificati -> Richieste di firma del certificato, quindi fare clic su Genera richieste di firma del certificato (CSR):

| dentity Services Engine                                                                                                    | Home   Context Visibility                   | Operations     Policy           |                                       | enters                |                   |                        |  |  |
|----------------------------------------------------------------------------------------------------|---------------------------------------------|---------------------------------|---------------------------------------|-----------------------|-------------------|------------------------|--|--|
| ▼System ► Identity Management ► Network Resources ► Device Portal Management pxGrid Services ► Feed Service ► Threat Centric NAC |                                             |                                 |                                       |                       |                   |                        |  |  |
| Deployment Licensing - Certificates                                                                                              | s Logging Maintenance                       | Upgrade Backup & Re             | estore  Admin Access  Setti           | ngs                   |                   |                        |  |  |
| 0                                                                                                    |                                             |                                 |                                       |                       |                   |                        |  |  |
| ▼ Certificate Management                                                                                                    | Certificate Signing Reque                   | ests                            |                                       |                       |                   |                        |  |  |
| System Certificates                                                                                                    | Generate Certificate Signing Requests (CSR) |                                 |                                       |                       |                   |                        |  |  |
| Trusted Certificates                                                                                                    | A Certificate Signing Requests (            | (CSRs) must be sent to and s    | igned by an external authority. Click | "export" to downloa   | d one or more CSR | ts so that they may be |  |  |
| OCSP Client Profile                                                                                                    | bind to bind the request to the             | signed certificate issued by th | hat authority. Once a CSR is bound,   | it will be removed if | om this list.     |                        |  |  |
| Certificate Signing Requests                                                                                                    | 🔎 View 🔹 Export 🔀 Delet                     | te Bind Certificate             |                                       |                       |                   |                        |  |  |
| Certificate Periodic Check Setti                                                                                                 | Friendly Name                               |                                 | Certificate Subject                   | Key Length            | Portal group tag  | Timestamp              |  |  |
| Certificate Authority                                                                                                    |                                             |                                 |                                       | No data               | available         |                        |  |  |
|                                                                                                    |                                             |                                 |                                       |                       |                   |                        |  |  |
|                                                                                                    |                                             |                                 |                                       |                       |                   |                        |  |  |

Passaggio 2. Nella pagina aperta selezionare il nodo PSN necessario, compilare i campi necessari e aggiungere il nome di dominio completo del nodo, enroll.cisco.com, cpp.example.com e l'indirizzo IP del nodo nei campi SAN e fare clic su **Genera**:

| dentity Services Engine           | Home  Context Visibility  Operations  Policy  Administration  Work Centers                                         |
|-----------------------------------|----------------------------------------------------------------------------------------------------|
| ▼System ► Identity Management     | Network Resources     Device Portal Management     pxGrid Services     Feed Service     Threat Centric NAC         |
| Deployment Licensing - Certificat | tes ►Logging ►Maintenance Upgrade ►Backup & Restore ►Admin Access ►Settings                                        |
| G                                 | Usage                                                                                                    |
| ▼ Certificate Management          | Certificate(s) will be used for Multi-Use                                                                          |
| System Certificates               | doing so is not a recommended practice. Rather, you<br>should obtain individual certificates specifically for each |
| Trusted Certificates              | Service (for example, one certificate each for Guest<br>Portals, EAP, and pxGrid).                                 |
| OCSP Client Profile               | Allow Wildcard Certificates                                                                                        |
| Certificate Signing Requests      | Node(s)                                                                                                    |
| Certificate Periodic Check Setti  | Generate CSR's for these Nodes:                                                                                    |
| Certificate Authority             | Node CSR Friendly Name                                                                                             |
|                                   | <br>✓ pustyugo-ise23-1 pustyugo-ise23-1#Multi-Use                                                                  |
|                                   | pustyugo-ise23-2 pustyugo-ise23-2#Multi-Use                                                                        |
|                                   |                                                                                                    |
|                                   | Subject                                                                                                    |
|                                   | Common Name (CN) EFODNE                                                                                            |
|                                   |                                                                                                    |
|                                   | Organizational Unit (OU) TAC                                                                                       |
|                                   | Organization (O) Girco                                                                                             |
|                                   |                                                                                                    |
|                                   | City (L)                                                                                                    |
|                                   | State (ST)                                                                                                    |
|                                   |                                                                                                    |
|                                   | Country (C)                                                                                                    |
|                                   |                                                                                                    |

| Subject Alternative Name (SAN) | DNS Name     | pustyugo-ise23-1.example.com | _ | ÷ |   |
|--------------------------------|--------------|------------------------------|---|---|---|
|                                | DNS Name     | enroll.cisco.com             | _ | ÷ |   |
|                                | DNS Name     | cpp.example.com              | _ | ÷ |   |
|                                | IP Address 💌 | 10.48.30.127                 | _ |   | i |
| * Key type                     | RSA 💌 🛈      |                              |   |   |   |
| * Key Length                   | 2048 🝸 🕡     |                              |   |   |   |
| * Digest to Sign With          | SHA-256      |                              |   |   |   |
| Certificate Policies           |              |                              |   |   |   |
|                                | Generate     |                              |   |   |   |

**Nota:** Se si seleziona **Multiuso** in questo passaggio, è possibile utilizzare lo stesso certificato anche per Portal.

Nella finestra visualizzata, fare clic su **Esporta** per salvare il CSR in formato pem nella workstation locale:

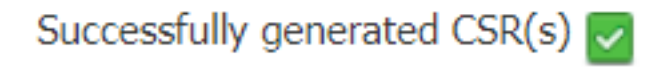

Certificate Signing request(s) generated:

pustyugo-ise23-1#Multi-Use

## Click Export to download CSR(s) or OK to return to list of CSR(s) screen

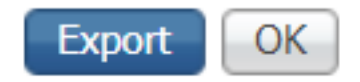

х

Passaggio 3. Firmare il CSR con un'autorità di certificazione attendibile e ottenere il file di certificato dall'autorità di certificazione, nonché la catena completa di certificati dell'autorità di certificazione (radice e intermedia).

Passaggio 4. Accedere ad Amministrazione -> Sistema -> Certificati -> Certificati attendibili, quindi fare clic su Importa. Nella schermata successiva fare clic su Choose file (Scegli file) e selezionare Root CA certificate file (File certificato CA radice), inserire Nome descrittivo e Descrizione se necessario, selezionare le opzioni Trusted For necessarie e fare clic su Submit (Invia):

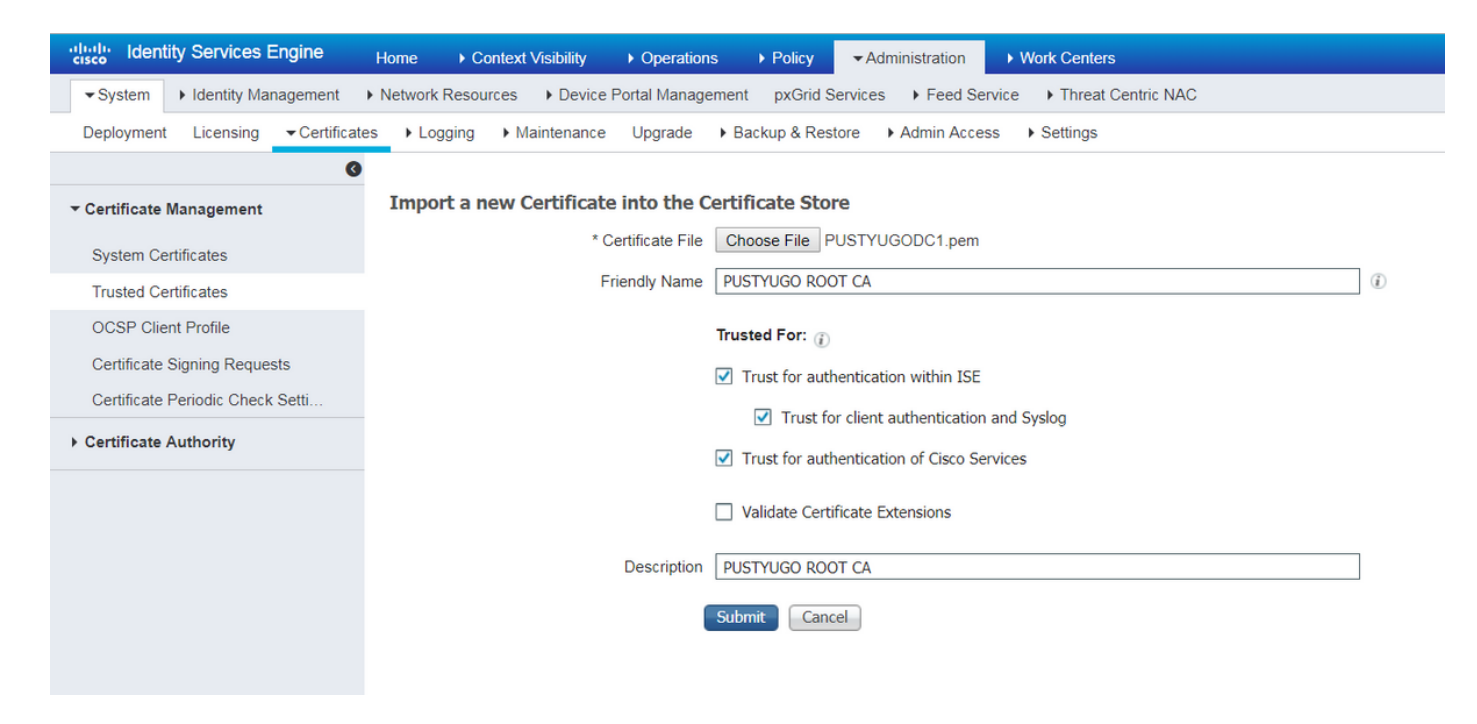

Ripetere questo passaggio per tutti i certificati intermedi nella catena, se presenti.

Passaggio 5. Tornare ad Amministrazione -> Sistema -> Certificati -> Richieste di firma del certificato, selezionare CSR necessario e fare clic su Associa certificato:

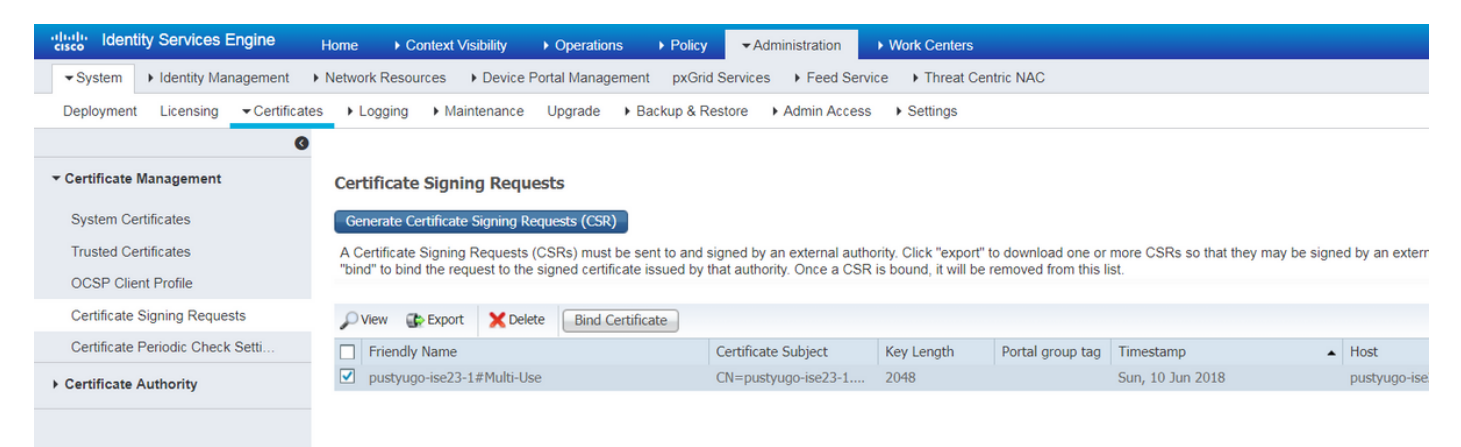

Passaggio 6. Nella pagina aperta fare clic su **Scegli file**, selezionare il file del certificato ricevuto dall'autorità di certificazione, immettere Nome descrittivo, se necessario, quindi selezionare **Uso:** Admin (Sintassi: Il portale può essere selezionato anche qui se il CSR è stato creato con multiuso) e fare clic su Invia:

| dentity Services Engine            | Home   Context Visibility   Operations   Policy   Administration   Work Centers                            |
|------------------------------------|----------------------------------------------------------------------------------------------------|
| ▼System ► Identity Management      | Network Resources     Device Portal Management     pxGrid Services     Feed Service     Threat Centric NAC |
| Deployment Licensing - Certificate | es → Logging → Maintenance Upgrade → Backup & Restore → Admin Access → Settings                            |
| Certificate Management             | Bind CA Signed Certificate                                                                                 |
| System Certificates                | * Certificate File Choose File Signed CSR.cer                                                              |
| Trusted Certificates               |                                                                                                    |
| OCSP Client Profile                | Friendly Name pustyugo-ise23-1 Admin                                                                       |
| Certificate Signing Requests       | Validate Certificate Extensions                                                                            |
| Certificate Periodic Check Setti   |                                                                                                    |
| Certificate Authority              | Usage                                                                                                    |
|                                    | Admin: Use certificate to authenticate the ISE Admin Portal                                                |
|                                    | EAP Authentication: Use certificate for EAP protocols that use SSL/TLS tunneling                           |
|                                    | RADIUS DTLS: Use certificate for the RADSec server                                                         |
|                                    | <b>pxGrid</b> : Use certificate for the pxGrid Controller                                                  |
|                                    | Portal: Use for portal                                                                                     |
|                                    | Submit Cancel                                                                                              |

Passaggio 7. Nel popup di avviso fare clic su **Sì** per completare l'importazione. Il nodo interessato dalla modifica del certificato di amministrazione verrà riavviato:

| vice F | ortol Me | anagement pyCrid Capilage & Food Capilage & Threat Capitris NAC                                         |  |
|--------|----------|----------------------------------------------------------------------------------------------------|--|
| ince   |          | Enabling Admin role for this certificate will cause an application server restart on the selected node. |  |
| icat   |          | Note: Make sure required Certificate Chain is imported under Trusted Certificates                       |  |
| icate  | _        | No Yes                                                                                                  |  |

Ripetere i passaggi per la modifica del certificato CPP se si decide di utilizzare un certificato separato per il portale. Nel passo 6, selezionare **Uso: Portal** e fare clic su **Submit**:

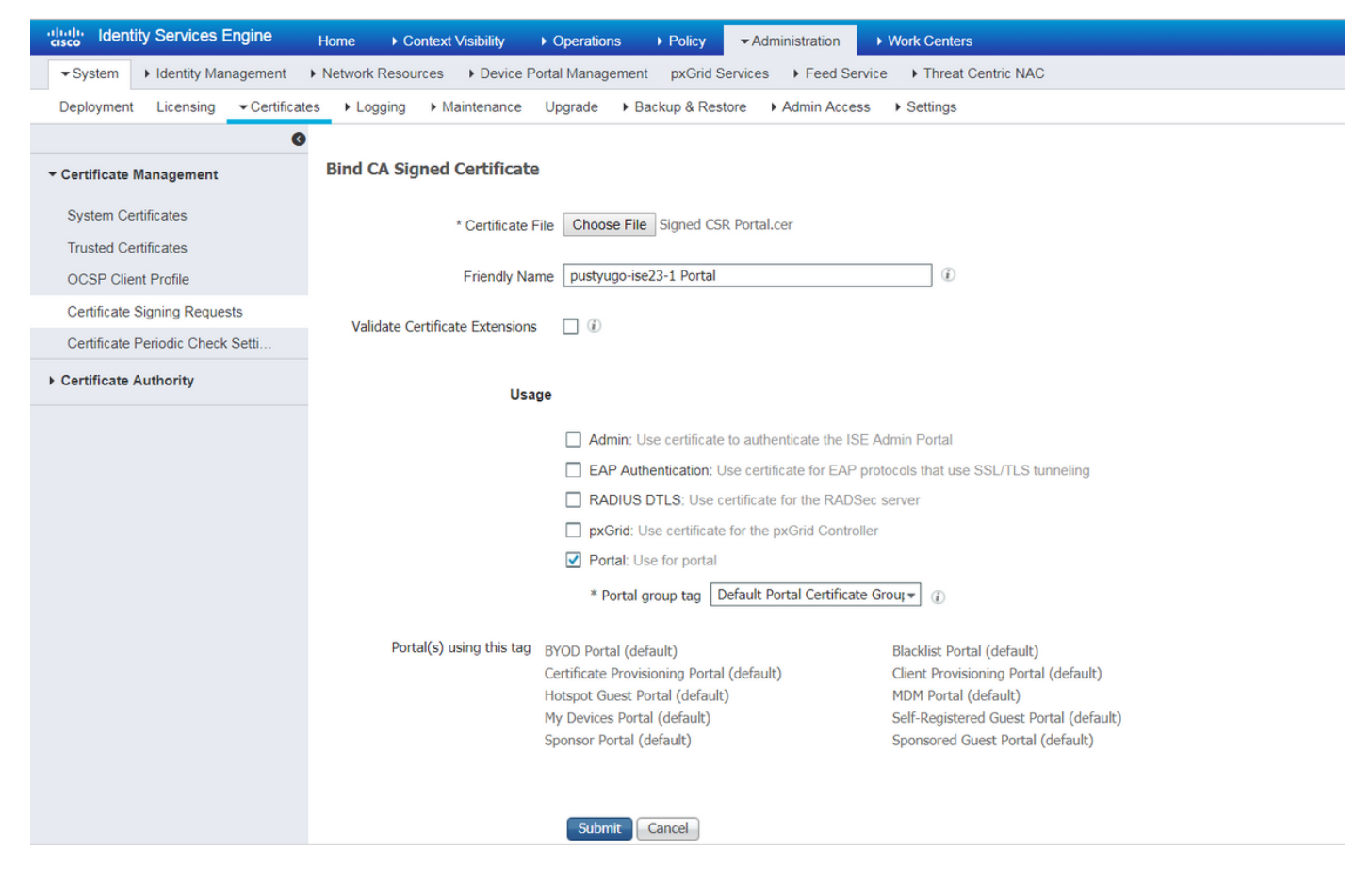

Ripetere i passaggi per tutti i nomi PSN nella distribuzione ISE.

#### Creare un utente locale su ISE

Nota: Con il metodo EAP-MD5, ISE supporta solo gli utenti locali.

Passaggio 1. Accedere ad Amministrazione -> Gestione delle identità -> Identità -> Utenti, quindi fare clic su Aggiungi.

| dentity Services Engine             | Home + Conte                                                                       | ext Visibility    | ations 🕨  | Policy -A       | dministratio | on 🕨 Work Ce   | nters           |               |                      |       |
|-------------------------------------|------------------------------------------------------------------------------------|-------------------|-----------|-----------------|--------------|----------------|-----------------|---------------|----------------------|-------|
| ► System - Identity Management      | Network Resources                                                                  | Device Portal Man | agement p | pxGrid Services | Feed         | Service + Thre | eat Centric NAC |               |                      |       |
| ✓Identities Groups External Identit | ✓Identities Groups External Identity Sources Identity Source Sequences 	→ Settings |                   |           |                 |              |                |                 |               |                      |       |
| G                                   | Notwork Accor                                                                      |                   |           |                 |              |                |                 |               |                      |       |
| Users                               | NELWORK ACCES                                                                      | SS USEIS          |           |                 |              |                |                 |               |                      |       |
| Latest Manual Network Scan Results  | 🖊 Edit 🛛 🕂 Add                                                                     | 🔀 Change Status   | Import    | Export 👻        | 🗙 Delete     |                |                 |               |                      |       |
|                                     | Status                                                                             | Name              | ▲ D       | escription      |              | First Name     | Last Name       | Email Address | User Identity Groups | Admin |
|                                     |                                                                                    |                   |           |                 |              |                |                 | No            | data available       |       |
|                                     |                                                                                    |                   |           |                 |              |                |                 |               |                      |       |
|                                     |                                                                                    |                   |           |                 |              |                |                 |               |                      |       |
|                                     |                                                                                    |                   |           |                 |              |                |                 |               |                      |       |

Passaggio 2. Nella pagina aperta immettere nome utente, password e altre informazioni necessarie e fare clic su **Invia**.

| cisco Iden    | tity Services Engine  | Home ► Context Visi                | oility                   | ▶ Policy    | <ul> <li>Administration</li> </ul> | Work Centers         |
|---------------|-----------------------|------------------------------------|--------------------------|-------------|------------------------------------|----------------------|
| System        | ◄ Identity Management | Network Resources                  | Device Portal Management | pxGrid Serv | rices + Feed Serv                  | rice                 |
| - Identities  | Groups External Iden  | tity Sources Identity Source       | e Sequences + Settings   | ;           |                                    |                      |
|               | G                     | Network Assess Licers Li           | at a New Network Assess  | Hees        |                                    |                      |
| Users         |                       | Network Access Users Li            | St > New Network Access  | User        |                                    |                      |
| Latest Manual | Network Scan Results  | + Network Access                   | JSEI                     |             |                                    |                      |
|               |                       | * Name vpnuser                     |                          |             |                                    |                      |
|               |                       | Status 🔽 Enable                    | ₩ be                     |             |                                    |                      |
|               |                       | Email                              |                          |             |                                    |                      |
|               |                       | ▼ Passwords                        |                          |             |                                    |                      |
|               |                       | Password Type:                     | Internal Users           | •           |                                    |                      |
|               |                       | F                                  | assword                  | Re-         | Enter Password                     |                      |
|               |                       | * Login Password                   | •••••                    | •••         | •••                                | Generate Password () |
|               |                       | Enable Password                    |                          |             |                                    | Generate Password () |
|               |                       | ▼ User Informatio                  | n                        |             |                                    |                      |
|               |                       | First Name                         |                          |             |                                    |                      |
|               |                       | Last Name                          |                          |             |                                    |                      |
|               |                       |                                    |                          |             |                                    |                      |
|               |                       | <ul> <li>Account Option</li> </ul> | 5                        |             |                                    |                      |
|               |                       |                                    | Description              |             |                                    |                      |
|               |                       | Change password o                  | n next login             |             |                                    |                      |
|               |                       |                                    |                          |             |                                    |                      |
|               |                       | ▼ Account Disable                  | Policy                   |             |                                    |                      |
|               |                       | Disable accour                     | t if date exceeds 2018-0 | )7-27       | (уууу-                             | -mm-dd)              |
|               |                       | ▼ User Groups                      |                          |             |                                    |                      |
|               |                       |                                    |                          |             |                                    |                      |
|               |                       | ALL_ACCOUNTS (d                    | efault) 📀 — 🚽            | -           |                                    |                      |
|               |                       | Submit Cancel                      |                          |             |                                    |                      |

#### Aggiungere l'HUB FlexVPN come client Radius

Passaggio 1. Accedere a **Centri di lavoro -> Postura -> Dispositivi di rete**, quindi fare clic su **Aggiungi**.

| dentity Services        | Engine Home         | ► Context Visibility | Operations     | ▶ Policy     | Administration   | ✓ Work Centers     |                   |
|-------------------------|---------------------|----------------------|----------------|--------------|------------------|--------------------|-------------------|
| Network Access     Gu   | est Access          | BYOD     Profiler    | ▼ Posture      | Device Admir | nistration + Pas | siveID             |                   |
| Overview Network Device | es                  | Policy Elements      | Posture Policy | Policy Sets  | Troubleshoot     | Reports + Settings |                   |
|                         |                     |                      |                |              |                  |                    |                   |
| Network Devices         |                     |                      |                |              |                  |                    |                   |
|                         |                     | _                    |                |              |                  |                    |                   |
| 🖊 Edit 🕂 Add 🗠 Dup      | licate 👔 Import 🚯 E | xport   Generate PA  | C 🗙 Delete     |              |                  |                    |                   |
| Name 🔺 IP/I             | /lask Profile Nar   | me                   | Location       |              | Туре             |                    | Description       |
|                         |                     |                      |                |              |                  |                    | No data available |

Passaggio 2. Nella pagina aperta immettere Nome dispositivo, indirizzo IP e altre informazioni necessarie, selezionare la casella di controllo "Impostazioni autenticazione RADIUS", immettere il segreto condiviso e fare clic su **Invia** nella parte inferiore della pagina.

| uluilu<br>cisco | Identity Services Engine                       | Home ► Context Vis                                      | ibility 🕨 K   | Operations      | ▶ Policy    | Administration | ✓ Work Centers  |   |
|-----------------|------------------------------------------------|---------------------------------------------------------|---------------|-----------------|-------------|----------------|-----------------|---|
| Net             | work Access                                    | TrustSec     BYOD                                       | Profiler      | ▼ Posture       | Device Admi | nistration Pa  | ssiveID         |   |
| Overv           | iew Network Devices + Clie                     | ent Provisioning                                        | lements Po    | osture Policy   | Policy Sets | Troubleshoot   | Reports Setting | s |
| Networ          | k Devices List > New Network D<br>ork Devices  | * Name FlexVPN-HUB<br>Description FlexVPN HUB           |               |                 |             |                |                 |   |
| 11              |                                                |                                                         |               |                 |             |                |                 |   |
|                 | IP Address ▼ * IP : 1                          | 0.48.71.183                                             |               | / 32            |             |                |                 |   |
| <b>O</b> IP     | v6 is supported only for TACACS,<br>* Dev      | At least one IPv4 must be de<br>ice Profile 🗰 Cisco 💌 🕀 | fined when R  | ADIUS is selec  | ted         |                |                 |   |
|                 | Ма                                             | odel Name                                               | -             |                 |             |                |                 |   |
|                 | Softwa                                         | re Version                                              | •             |                 |             |                |                 |   |
| *               | Network Device Group                           |                                                         |               |                 |             |                |                 |   |
|                 | Location All Locations                         | Set To Default                                          |               |                 |             |                |                 |   |
|                 | IPSEC Is IPSEC Device                          | Set To Default                                          |               |                 |             |                |                 |   |
| D               | evice Type All Device Types                    | Set To Default                                          |               |                 |             |                |                 |   |
|                 |                                                |                                                         |               |                 |             |                |                 |   |
| •               | → RADIUS Authentication Setting                | JS                                                      |               |                 |             |                |                 |   |
|                 | RADIUS UDP Settings                            |                                                         |               |                 |             |                |                 |   |
|                 |                                                | Protocol                                                | RADIUS        |                 |             |                |                 |   |
|                 |                                                | - Snared Secret                                         | •••••         |                 | Show        |                |                 |   |
|                 |                                                | ose second snared secret                                |               |                 | Show        |                |                 |   |
|                 |                                                | CoA Port                                                | 1700          |                 | Set T       | o Default      |                 |   |
|                 | RADIUS DTLS Settings (i)                       |                                                         |               |                 |             |                |                 |   |
|                 |                                                | DTLS Required                                           | (i)           |                 |             |                |                 |   |
|                 |                                                | Shared Secret                                           | radius/dtls   |                 | (j)         |                |                 |   |
|                 |                                                | CoA Port                                                | 2083          |                 | Set T       | o Default      |                 |   |
|                 | Issuer C                                       | JA OF ISE Certificates for CoA                          | Select if rec | quired (optiona | al)         | • (i)          |                 |   |
|                 |                                                | Dino iname                                              |               |                 |             |                |                 |   |
|                 | General Settings                               |                                                         |               |                 |             |                |                 |   |
|                 |                                                | Enable KeyWrap                                          | <b>i</b>      |                 |             |                |                 |   |
|                 | * ****                                         | * Key Encryption Key                                    |               |                 | Show        |                |                 |   |
|                 | ^ Mes                                          | Key Input Format                                        |               |                 | Show        |                |                 |   |
| _               |                                                | ivey input i onliat                                     |               |                 |             |                |                 |   |
|                 | TACACS Authentication Setting                  | gs                                                      |               |                 |             |                |                 |   |
|                 | <ul> <li>SNMP Settings</li> </ul>              |                                                         |               |                 |             |                |                 |   |
|                 | <ul> <li>Advanced TrustSec Settings</li> </ul> |                                                         |               |                 |             |                |                 |   |
| Cubr            | vit Cancol                                     |                                                         |               |                 |             |                |                 |   |

### Configurazione provisioning client

Di seguito viene riportata la procedura per preparare la configurazione di Anyconnect.

Passaggio 1. Download del pacchetto Anyconnect. Il pacchetto Anyconnect non è disponibile per il download diretto da ISE, quindi prima di iniziare, verificare che l'alimentazione sia disponibile sul PC. Questo collegamento può essere utilizzato per il download di CA -

<u>http://cisco.com/go/anyconnect</u>. In questo documento viene usato il pacchetto anyconnect-win-4.5.05030-webdeploy-k9.pkg.

Passaggio 2. Per caricare il pacchetto di corrente alternata in ISE, passare a **Work Center -> Posture -> Client Provisioning ->** Resources e fare clic su **Add**. Scegliere **Risorse agente dal disco locale**. Nella nuova finestra selezionare **Cisco Provided Packages** (Pacchetti forniti da Cisco), fare clic su **Choose File** (Scegli file), quindi selezionare AC Package (Pacchetto CA) sul PC.

| dentity Services Engine         | Home ► Context Visibility                                  | ▶ Operations     ▶ Policy     ▶ Admi                   | nistration    Work Centers |            |                                  |
|---------------------------------|------------------------------------------------------------|--------------------------------------------------------|----------------------------|------------|----------------------------------|
| Network Access     Guest Access | TrustSec     BYOD     Profile                              | ✓ Posture 	→ Device Administratio                      | n PassiveID                |            |                                  |
| Overview Network Devices - Clie | nt Provisioning    Policy Elements                         | Posture Policy Policy Sets Troub                       | leshoot Reports + Settings | •          |                                  |
| Client Provisioning Policy      | Agent Resources From Local Disk<br>Agent Resources From Lo | k > Agent Resources From Local Disk<br>Iocal Disk      |                            |            |                                  |
| Resources                       |                                                            |                                                        |                            |            |                                  |
| Client Provisioning Portal      | Category                                                   | Cisco Provided Packages Choose File anyconnectploy-k9. | v (j)                      |            |                                  |
|                                 |                                                            |                                                        |                            |            |                                  |
|                                 | -                                                          | - AnuConnect Unlanded Decounce                         |                            |            |                                  |
|                                 |                                                            | <ul> <li>Anyconnect opioaded Resource</li> </ul>       | Ture                       | Manajar    | Description                      |
|                                 |                                                            | Name                                                   | Туре                       | Version    | Description                      |
|                                 |                                                            | AnyConnectDesktopWindows 4.5.503                       | AnyConnectDesktopWindows   | 4.5.5030.0 | AnyConnect Secure Mobility Clien |
|                                 |                                                            |                                                        |                            |            |                                  |
|                                 |                                                            |                                                        |                            |            |                                  |
|                                 |                                                            |                                                        |                            |            |                                  |
|                                 |                                                            |                                                        |                            |            |                                  |
|                                 | Submit Cancel                                              |                                                        |                            |            |                                  |

Fare clic su **Invia** per completare l'importazione. Verificare l'hash del pacchetto e premere **Confirm**.

Passaggio 3. Il modulo sulla conformità deve essere caricato su ISE. Nella stessa pagina (**Centri** di lavoro -> Postura -> Provisioning client -> Risorse) fare clic su Aggiungi e scegliere Risorse agente dal sito Cisco. Nell'elenco delle risorse è necessario controllare un modulo di conformità e fare clic su Salva. Per questo documento AnyConnectComplianceModule Viene utilizzato il modulo di conformità di Windows 4.3.50.0.

| Dov | vnload Remote Resources                                            |                                                              | × |
|-----|--------------------------------------------------------------------|--------------------------------------------------------------|---|
|     | Name                                                               | Description                                                  |   |
|     | AgentCustomizationPackage 1.1.1.6                                  | This is the NACAgent Customization Package v1.1.1.6 for Wir  | h |
|     | AnyConnectComplianceModuleOSX 3.6.11682.2                          | AnyConnect OS X Compliance Module 3.6.11682.2                |   |
|     | AnyConnectComplianceModuleOSX 4.3.29.0                             | AnyConnect OSX Compliance Module 4.3.29.0                    |   |
|     | AnyConnectComplianceModuleWindows 3.6.11682.2                      | AnyConnect Windows Compliance Module 3.6.11682.2             |   |
| ✓   | AnyConnectComplianceModuleWindows 4.3.50.0                         | AnyConnect Windows Compliance Module 4.3.50.0                |   |
|     | CiscoTemporalAgentOSX 4.5.02036                                    | Cisco Temporal Agent for OSX With CM: 4.2.1019.0 Works wi    |   |
|     | CiscoTemporalAgentWindows 4.5.02036                                | Cisco Temporal Agent for Windows With CM: 4.2.1226.0 Work    |   |
|     | ComplianceModule 3.6.11510.2                                       | NACAgent ComplianceModule v3.6.11510.2 for Windows           |   |
|     | MACComplianceModule 3.6.11510.2                                    | MACAgent ComplianceModule v3.6.11510.2 for MAC OSX           |   |
|     | MacOsXAgent 4.9.4.3                                                | NAC Posture Agent for Mac OSX v4.9.4.3 - ISE 1.2 , ISE 1.1.  |   |
|     | MacOsXAgent 4.9.5.3                                                | NAC Posture Agent for Mac OSX v4.9.5.3 - ISE 1.2 Patch 12,   |   |
|     | MacOsXSPWizard 1.0.0.18                                            | Supplicant Provisioning Wizard for Mac OsX 1.0.0.18 (ISE 1.1 |   |
|     | MacOsXSPWizard 1.0.0.21                                            | Supplicant Provisioning Wizard for Mac OsX 1.0.0.21 (for ISE |   |
|     | MacOsXSPWizard 1.0.0.27                                            | Supplicant Provisioning Wizard for Mac OsX 1.0.0.27 (for ISE |   |
|     | MacOsXSPWizard 1.0.0.29                                            | Supplicant Provisioning Wizard for Mac OsX 1.0.0.29 (for ISE |   |
|     | MacOsXSPWizard 1.0.0.30                                            | Supplicant Provisioning Wizard for Mac OsX 1.0.0.30 (for ISE |   |
| •   |                                                                    | ► E                                                          |   |
| For | AnyConnect software, please download from http://cisco.com/go/anyc | onnect. Use the "Agent resource from local disk" add option  |   |

to import into ISE

٢

Save Cancel

Passaggio 4. A questo punto è necessario creare il profilo della postura CA. Fare clic su Add (Aggiungi), quindi selezionare NAC agent o Anyconnect posture profile (Profilo di postura Anyconnect).

| dentity Services Engine         | Home ► Context Visibility ►                                 | Operations   Policy        | Administration    | ✓ Work Centers     |
|---------------------------------|-------------------------------------------------------------|----------------------------|-------------------|--------------------|
| Network Access     Guest Access | TrustSec     BYOD     Profiler                              | ✓ Posture  ► Device Admin  | istration 🔹 Passi | velD               |
| Overview Network Devices - Clie | nt Provisioning                                             | Posture Policy Policy Sets | Troubleshoot F    | Reports + Settings |
| Client Provisioning Policy      | ISE Posture Agent Profile Settings >                        | New Profile                |                   |                    |
| Resources                       | Posture Agent Profile Settings                              |                            |                   |                    |
| Client Provisioning Portal      | a.     AnyConnect       b.     * Name:       AC-4.5-Posture |                            |                   |                    |
|                                 | Agent Behavior                                              | //                         |                   |                    |

- Scegliere il tipo di profilo. Per questo scenario, usare AnyConnect.
- Specificare il nome del profilo. Passare alla sezione Protocollo postura del profilo

**Posture Protocol** 

| Parameter               | Value                              | Notes                                                                                                    |
|-------------------------|------------------------------------|----------------------------------------------------------------------------------------------------|
| PRA retransmission time | 120 secs                           |                                                                                                    |
| Discovery host          |                                    |                                                                                                    |
| * Server name rules     | * <b>a</b> .                       | need to be blank by default to force admin to enter a value. "*" means agent will connect to all                                                                                                    |
| Call Home List          | pustyugo-ise23-1.exampl <b>b</b> . | List of IP addresses, FQDNs with or without port must be<br>comma-separated and with colon in between the IP<br>address/FQDN and the port. Example:<br>IPaddress/FQDN:Port (Port number should be the same,<br>specified in the Client Provisioning portal) |
| Back-off Timer          | 30 secs                            | Enter value of back-off timer in seconds, the supported range is between 10s - 600s.                                                                                                    |

Note: It is recommended that a separate profile be created for Windows and OSX deployments

| Submit Cancel |  |  |
|---------------|--|--|
|               |  |  |

- Specificare Regole nome server. Questo campo non può essere vuoto. Il campo può contenere FQDN con caratteri jolly che limita la connessione del modulo di postura CA ai PSN dello spazio dei nomi appropriato. Inserire asterisco se è consentito un FQDN.
- I nomi e gli IP specificati qui sono in uso durante la fase 2 del rilevamento della postura (vedere il passo 14 della sezione "<u>Flusso di postura in ISE 2.2</u>"). È possibile separare i nomi tramite virgola e aggiungere un numero di porta dopo FQDN/IP utilizzando i due punti.
   Passaggio 5. Creare la configurazione CA. Passare a Centri di lavoro -> Postura -> Provisioning client -> Risorse e fare clic su Aggiungi, quindi selezionare Configurazione AnyConnect.

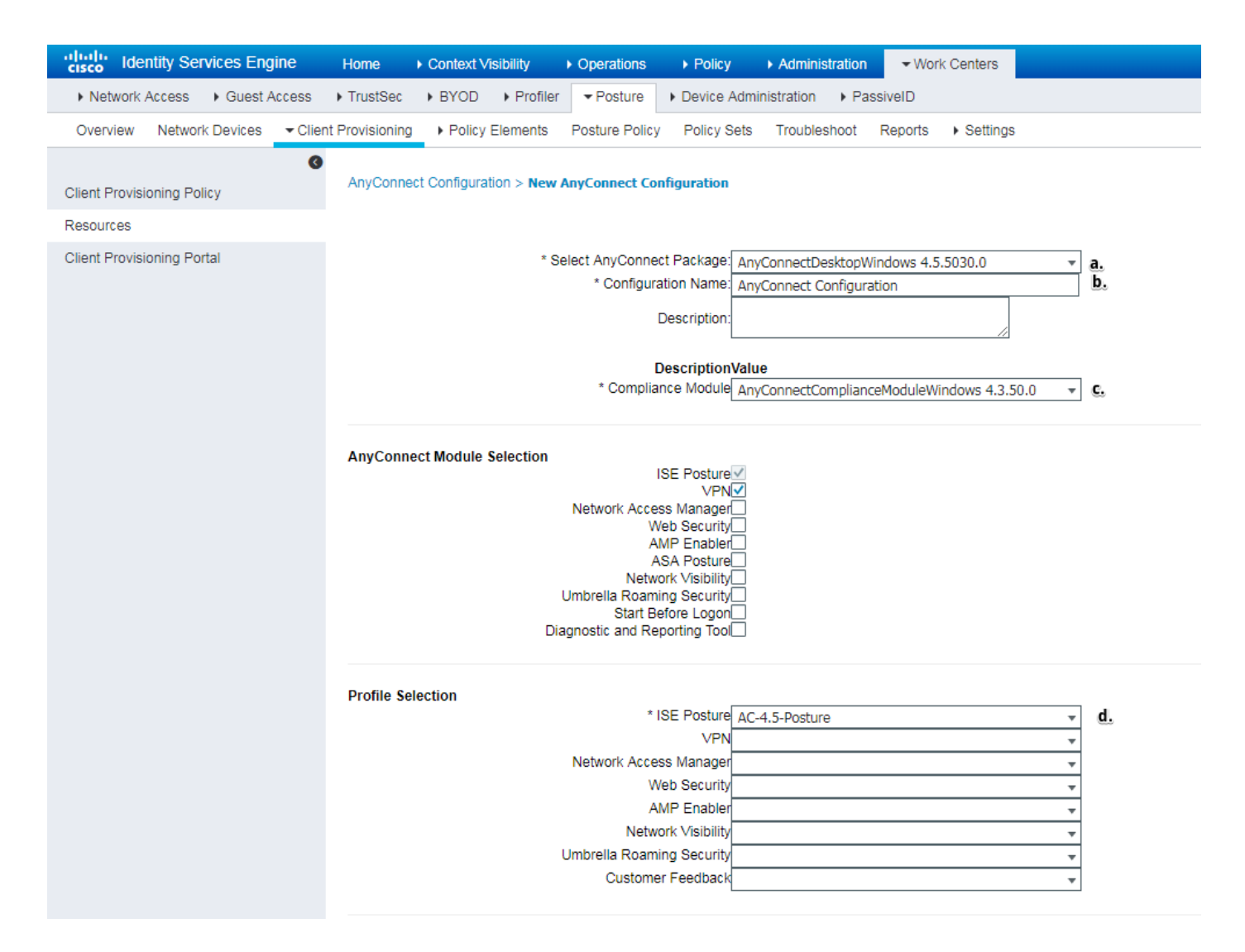

- Selezionare la confezione CA.
- Specificare il nome della configurazione CA.
- Scegliere la versione del modulo di conformità.
- Selezionare il profilo di configurazione della postura CA dall'elenco a discesa.

Passaggio 6. Configurare i criteri di provisioning client. Passare a **Centri di lavoro -> Postura -> Provisioning client**. In caso di configurazione iniziale è possibile inserire valori vuoti nei criteri presentati con i valori predefiniti. Per aggiungere i criteri alla configurazione di postura esistente, passare ai criteri che possono essere riutilizzati e scegliere **Duplica sopra** o **Duplica sotto**. Si possono anche creare nuove regole.

Questo è l'esempio del criterio utilizzato nel documento.

| Netrork Access & Guest Access Trustiesc & BYOD + Profile Profile <                                                                                                    | cisco Identity Services Engine      | Home + Context Vability + Operations + Policy + Administration  Work Centers                                                                                                    | License Warning 🔺 | ৎ 🕜  |
|----------------------------------------------------------------------------------------------------|-------------------------------------|----------------------------------------------------------------------------------------------------|-------------------|------|
| Overview       Network Device <ul> <li>Oten Howssong</li> <li>Oten Howssong</li> <li>Policy Elements</li> <li>Policy Elements</li></ul>                                                                                                    | Network Access     Guest Access     | TrustSec + BYOD + Profiler + Device Administration + PassiveID                                                                                                    |                   |      |
| Clear Provisioning Policy       Clear Provisioning Policy to determine what uses will receive upon login and user session initiation:         Resources       Clear Provisioning Policy to determine what uses will receive upon login and user session initiation:         Provisioning Potral       Clear Provisioning Policy to determine what uses will receive upon login and user session initiation:         Provisioning Potral       Clear Provisioning Potral       Clear Provisioning Potral         View Support and Origonation watch Use and user session initiation:       For House users of the Potral user determine what users will receive upon login and user session initiation:         Provisioning Potral       Clear Potral user determine what users will receive upon login and user session initiation:         Provisioning Potral       Clear Potral user determine what users will receive upon login and user session initiation:         Provisioning Potral       Clear Potral user determine what users will receive upon login and user session initiation:         Provisioning Potral       Clear Potral User determine what users will receive upon login and user session initiation:         Provisioning Potral       View dows if Anry and Windows All and Constance(s)       Results         Native Supplicat Configuration       Approximation (Configuration (Configurati                                                                                                    | Overview Network Devices - Client P | Provisioning Policy Elements Posture Policy Policy Sets Troubleshoot Reports + Settings                                                                                                    |                   |      |
| Client Provisioning Policy       Client Provisioning Policy         Resources       Define the Configuration resource agent gaget gaget ustomation packages.         Client Provisioning Policy       End the Configuration resource agent gaget gaget ustomation packages.         Client Provisioning Policy       End the Configuration resource agent gaget gaget ustomation packages.         For Naives Subjectant Configuration result of packages of the Condition(s)       Image: Condition(s)         Image: Configuration resource agent gaget gaget ustomation packages.       For Naive Subjectant Configuration resource agent gaget ustomation packages.         Image: Condition Resource       For Naive Subjectant Configuration result of gaget gaget ustomation packages.         Image: Configuration resource       Image: Condition(s)       Image: Condition(s)         Image: Configuration resource       Agent: AnyConnect Configuration       Agent: AnyConnect Configuration         Agent: AnyConnect Configuration resource       Image: Configuration resource       Image: Configuration resource         Configuration resource       Image: Configuration resource       Image: Configuration resource       Image: Configuration resource         Configuration resource       Image: Configuration resource       Image: Configuration resource       Image: Configuration resource         Image: Configuration resource       Image: Configuration resource       Image: Configuration resource       Image: Configuration                                                                                                    | 0                                   |                                                                                                    |                   |      |
| Resources       Defert provisioning Pock // Deserving water (being water being being and the provision in back).         Clerk Provisioning Pockat       Fill Agent Configuration: water and only and the provise is change the office.         Resources       Rule Name       Identify for outputs of the agent compliance to the control of the agent compliance to the control of the agent compliance.         Rule Name       Identify for outputs of the agent compliance to the control of the agent compliance to the control of the agent compliance.         Rule Name       Identify for outputs of the agent compliance to the control of the agent compliance to the control of the agent compliance.         Rule Name       Identify for outputs of the agent compliance to the control of the agent compliance.         Rule Name       Identify for outputs of the agent compliance to the control of the agent compliance to the control of the agent compliance.         Rule Name       Identify for output of the agent compliance to the control of the agent compliance.         Rule Name       Identify for output of the agent compliance to the control of the agent compliance.         Rule Name       Identify for output of the agent compliance.         Rule Name       Identify for output of the agent compliance.         Rule Name       Identify for output of the agent compliance.         Rule Name       Identify for output of the agent compliance.         Rule Name       Identify for output of the agent compliance. <t< td=""><td>Client Provisioning Policy</td><td>Client Provisioning Policy</td><td></td><td></td></t<>                                                                                                    | Client Provisioning Policy          | Client Provisioning Policy                                                                                                    |                   |      |
| Client Provisioning Potal          For Native Supplicant Configuration: wizard profile and/or wizard for onles to change the order.         Rule Name       Identify Groups       Operating Systems       Other Conditions       Results         If Any       and       Constion(s)       Image: Any Connect       Apent Configuration         Agent:       AnyConnect       Apent Configuration       Agent:       AnyConnect Configuration         Native Supplicant Configuration       Constant(s)       View       View Configuration       View Configuration                                                                                                    | Resources                           | Uenne me Cient Provisioning Forcy to eleminine what users will receive upon login and user session inneadori.<br>For Agent Configuration: version of agent, agent profile, agent compliance module, and/or agent usersomization package. |                   |      |
| Rule Name     Identity Groups     Operating Systems     Other Conditions     Results<br>                                                                                                    | Client Provisioning Portal          | For Native Supplicant Configuration: wizard profile and/or wizard. Drag and drop rules to change the order.                                                                                                    |                   |      |
| Rule Name Lidently Groups Operating Systems Other Conditions Results                                                                                                    |                                     | •                                                                                                    |                   |      |
| Image: Second second second |                                     | Rule Name Identity Groups Operating Systems Other Conditions Results                                                                                                    |                   |      |
| Agent Configuration Agent: Agent: AnyConnect Configuration  Native Supplicant Configuration Config Wizard Choose a Config Wizard Wizard Profile Choose a Wizard Profile                                                                                                    |                                     | 🛛 🖋 🖉 🔹 Windows If Any 🔷 and Windows All 🔶 and Condition(s) 🔷 then AnyConnect                                                                                                    |                   |      |
| Agent: AnyConnect Configuration          Native Supplicant Configuration         Config Witzard         Config Witzard         Witzard Profile         Vitzard Profile                                                                                                    |                                     | Agent Configuration                                                                                                    |                   |      |
| Native Supplicant Configuration         Config Witzard         Witzard Profile         Witzard Profile                                                                                                    |                                     | Agent: AnyConnect Configuration                                                                                                    |                   | - H  |
| Native supplicant Configuration     Config Waard     Config Waard     Wizard Profile     Choose a Wizard Profile           <                                                                                                    |                                     |                                                                                                    |                   | - 11 |
| Config Witzard Choose a Config Witzard C<br>Witzard Profile Choose a Witzard Profile C                                                                                                    |                                     | Native Supplicant Configuration                                                                                                    |                   |      |
|                                                                                                    |                                     | Config Wizard Choose a Config Wizard                                                                                                    |                   |      |
|                                                                                                    |                                     | Wizard Prome Choose a Wizard Prome                                                                                                    |                   | -    |
|                                                                                                    |                                     | 4                                                                                                    |                   | - F  |
|                                                                                                    |                                     | <u></u>                                                                                                    |                   |      |

Scegliere la configurazione CA nella sezione dei risultati.

### Criteri e condizioni di postura

Viene utilizzato un semplice controllo della postura. ISE è configurato per verificare l'esistenza del file C:\TEST.txt sul lato del dispositivo terminale. Gli scenari reali possono essere molto più complicati, ma i passaggi di configurazione generali sono gli stessi.

Passaggio 1. Creare una condizione di postura. Le condizioni di postura si trovano in **Centri di lavoro -> Postura -> Elementi della politica -> Condizioni**. Selezionate il tipo di condizione di postura e fate clic su **Aggiungi (Add)**. Specificare le informazioni necessarie e fare clic su **Salva**. Di seguito è riportato un esempio di condizione del servizio che verifica se il file C:\TEST.txt esiste.

| cisco Identity Services Engine                                                                                        | Home ► Context Vis                                                                                                    | isibility > Operations                                               | ▶ Policy    | Administration    | ✓ Work  | Centers                      |
|----------------------------------------------------------------------------------------------------|----------------------------------------------------------------------------------------------------|----------------------------------------------------------------------|-------------|-------------------|---------|------------------------------|
| Network Access     Guest Access                                                                                       | TrustSec     BYOD                                                                                                    | ► Profiler                                                           | Device Admi | inistration 🔹 Pas | siveID  |                              |
| Overview Network Devices + Clier                                                                                      | nt Provisioning - Policy B                                                                                                    | Elements Posture Policy                                              | Policy Sets | Troubleshoot      | Reports | <ul> <li>Settings</li> </ul> |
| Conditions Hardware Attributes Condition Application Firewall Condition Anti-Malware Anti-Spyware Anti-Virus Compound | File Conditions List > T<br>File Condition<br>* Name<br>Description<br>* Operating System<br>Compliance Module<br>* File Type<br>* File Path | EST_bxt TEST_txt Windows All Any version FileExistence ABSOLUTE_PATH | (i)         | C:\TEST.txt       |         |                              |
| Dictionary Simple                                                                                                    | * File Operator                                                                                                    | Exists                                                               | •           |                   |         |                              |
| Dictionary Compound<br>Disk Encryption                                                                                | Save Reset                                                                                                    |                                                                      |             |                   |         |                              |
| File                                                                                                    |                                                                                                    |                                                                      |             |                   |         |                              |
| Patch Management                                                                                                    |                                                                                                    |                                                                      |             |                   |         |                              |
| Registry                                                                                                    |                                                                                                    |                                                                      |             |                   |         |                              |
| Service                                                                                                    |                                                                                                    |                                                                      |             |                   |         |                              |
| USB                                                                                                    |                                                                                                    |                                                                      |             |                   |         |                              |

Passaggio 2. Configurazione dei requisiti di postura. Passare a **Centri di lavoro -> Postura -> Elementi criteri -> Requisiti**. Questo è un esempio di esistenza del file TEST.txt:

| File Existance for Windows All 💠 using Ascience vising AnyConnect v met if TEST_bt 💠 then                                                                                                    | Message                                                                                    | Done   |
|----------------------------------------------------------------------------------------------------|--------------------------------------------------------------------------------------------|--------|
| Note: Supported Remediation Actions are filtered based on the Operating Systems and Stealth Mode selections.<br>Remediation Actions are not applicable for Hardware Conditions and Application Conditions configured using the Provision By Category or Provision By Everything options. | Action Message Text Only O<br>Message Shown to Agent User   Create TEST.bt file on disk C: | ^<br>• |
| Save Reset                                                                                                    | 4                                                                                          | •      |

Scegliere la condizione di postura in un nuovo requisito e specificare un'azione di correzione.

Passaggio 3. Configurazione dei criteri di postura. Passare a **Centri di lavoro -> Postura -> Criteri di postura**. Di seguito sono riportati alcuni esempi di criteri utilizzati per questo documento. Ai criteri è assegnato il requisito di "esistenza file" come obbligatorio e non sono assegnate altre condizioni.

| Inclusion Identity Services Engine Home   Context Visibility                   | Operations   Policy  Administration  Work Centers          |                                                                            |
|--------------------------------------------------------------------------------|------------------------------------------------------------|----------------------------------------------------------------------------|
| Network Access     Guest Access     TrustSec     BYOD     Profile              |                                                            |                                                                            |
| Overview Network Devices                                                       | Posture Policy Policy Sets Troubleshoot Reports + Settings |                                                                            |
|                                                                                |                                                            |                                                                            |
| osture Policy                                                                  |                                                            |                                                                            |
| efine the Posture Policy by configuring rules based on operating system and/or | ther conditions.                                           |                                                                            |
| ¥                                                                              |                                                            |                                                                            |
| Status Rule Name Identity Groups                                               | Operating Systems Compliance Module Posture Type           | Other Conditions Requirements                                              |
| File Policy If Any 🔶 and                                                       | Windows All 💠 and 4.x or later 🔹 and AnyConnect 💌          | and (Optional) Dictionar $\diamondsuit$ then File Existance $\diamondsuit$ |

### Configura portale di provisioning client

Per la postura senza reindirizzamento, è necessario modificare la configurazione del portale di provisioning client. Passare a **Centri di lavoro -> Postura -> Provisioning client -> Portale di provisioning client** È possibile utilizzare il portale predefinito o crearne uno personalizzato.

| Network Access & Ouest Access & TrustBec + BYC0 + Profile Polar + Device Administration + PassiveID Derview Network Devices Client Provisioning + Policy Elements Posture Policy Policy Sets TrustDeshoot Reports + Settings Client Provisioning Policy Resources Client Provisioning Portal Portal Settings Portal Settings For PSNs with Bonded Interfaces Configured Interfaces: For PSNs Using Physical Interfaces Gligabit Ethernet 1 Gligabit Ethernet 2 Gligabit Ethernet 3 Gligabit Ethernet 3 Gligabit Ethernet 3 Gligabit Ethernet 3 Gligabit Ethernet 3 Gligabit Ethernet 3 Gligabit Ethernet 3 Gligabit Ethernet 4 as primary interface, Gligabit Ethernet 3 as backup Defuilt Portal Settings Certificate group Tage * Default Portal Certificates Forger Configure entitients * System Certificates Forger Configure entitients * System Certificates Forger Configure entitients * System Certificates Forger Configure entitients * System Certificates Forger Configure entitients * System Certificates Forger Configure entitients * System Certificates Forger Configure entitients * System Certificates Forger Configure entitients * System Certificates Forger Configure entitients * System Certificates Forger Configure entitients * System Certificates Forger Configure entitients * System Certificates Forger Configure entitients * System Certificates Forger Configure entitients * System Certificates Forger Configure entitients * System Certificates Forger Configure entitients * Configure entitients * System Certificates Forger Configure entitients * Configure entitients * System Certificates Forger Configure provision Remote Home Forger entitient Policy Configure entitients * System Certificates Forger Configure provision Remote Home Forger entitient Policy Configure entitient * Sor                                                                                                    |
|----------------------------------------------------------------------------------------------------|
| Verview       Network Device <ul> <li>Client Provisioning Policy</li> <li>Reasources</li> <li>Client Provisioning Policy</li> <li>Reasources</li> <li>Client Provisioning Portal</li> <li>ITTPS port*</li> <li>Biggabi Ethemeret 0</li> <li>Gigabi Ethemeret 0</li> <li>Gigabi Ethemeret 0</li> <li>Gigabi Ethemeret 0</li> <li>Gigabi Ethemeret 1</li> <li>Gigabi Ethemeret 1</li> <li>Gigabi Ethemeret 1</li> <li>Gigabi Ethemeret 1</li> <li>Gigabi Ethemeret 1</li> <li>Gigabi Ethemeret 1</li> <li>Gigabi Ethemeret 2</li> <li>Gigabi Ethemeret 3</li> <li>Gigabi Ethemeret 4</li> <li>Gigabi Ethemeret 4</li> <li>Gigabi Ethemeret 4</li> <li>Gigabi Ethemeret 4</li> <li>Gigabi Ethemeret 6</li> <li>Gigabi Ethemeret 6</li> <li>Gigabi Ethemeret 6</li> <li>Gigabi Ethemeret 6</li> <li>Gigabi Ethemeret 6</li> <li>Gigabi Ethemeret 7</li> <li>Gigabi Ethemeret 7</li></ul>                                                                                                    |
| Client Provisioning Policy<br>Resources<br>Client Provisioning Portal                                                                                                    |
| Clert Provisioning Portal         V Portal Settings    Clert Provisioning Portal          If the Provisioning Portal    Portal Settings          Allowed Interfaces* for PSNs Using Physical Interfaces         If updat Ethernet 0         If updat Ethernet 1         If updat Ethernet 1         If updat Ethernet 2         If updat Ethernet 3         If updat Ethernet 4         If updat Ethernet 4         If updat Ethernet 5    Clertificate group tat:          If updat Ethernet 4         If updat Ethernet 5    Clertificate group tat:          If updat Ethernet 4         If updat Ethernet 5             If updat Ethernet 4         If updat Ethernet 5             If updat Ethernet 5         If updat Ethernet 6         If updat Ethernet 7             If updat Ethernet 6             If updat Ethernet 7         If updat Ethernet 8             If updat Ethernet 7         If updat Ethernet 7         If updat Ethernet 8             If updat Ethernet 9 <t< td=""></t<>                                                                                                    |
| Resources          • "Vortal settings          Clert Provisioning Portal           HTTPS port*         [6443]         (6000 - 9899)          Allowed Interfaces*           For PSNs with Bonded Interfaces Configured             [glgabit Ethernet 0           [glgabit Ethernet 0             [glgabit Ethernet 1           [glgabit Ethernet 1             [glgabit Ethernet 1           [glgabit Ethernet 2             [glgabit Ethernet 1           [glgabit Ethernet 3             [glgabit Ethernet 4           [glgabit Ethernet 4             [glgabit Ethernet 5           [glgabit Ethernet 4             [glgabit Ethernet 4           [glgabit Ethernet 4             [glgabit Ethernet 5           [glgabit Ethernet 4             [glgabit Ethernet 4           [glgabit Ethernet 4             [glgabit Ethernet 5             [Glgabit Ethernet 5             [glgabit Ethernet 5             [glgabit Ethernet 5             [glgabit Ethernet 5             [glgabit Ethernet 5             [glgabit Ethernet 5             [glgabit Ethernet 5                                                                                                    |
| Client Provisioning Portal HTTPS port*       64.43       6000 - 89990       Allowed Interfaces*       67 PSNs Using Physical Interfaces       67 glapht Ethernet 0       67 glapht Ethernet 1       67 glapht Ethernet 1       67 glapht Ethernet 3       67 glapht Ethernet 3       67 glapht Ethernet 3       67 glapht Ethernet 2       67 glapht Ethernet 2       67 glapht Ethernet 2       67 glapht Ethernet 2       67 glapht Ethernet 2       67 glapht Ethernet 2       67 glapht Ethernet 4       67 glapht Ethernet 4       67 glapht Ethernet 4       67 glapht Ethernet 4       67 glapht Ethernet 4       67 glapht Ethernet 4       67 glapht Ethernet 4       67 glapht Ethernet 4       67 glapht Ethernet 4       67 glapht Ethernet 4       67 glapht Ethernet 4       67 glapht Ethernet 4       67 glapht Ethernet 4       67 glapht Ethernet 5       67 glapht Ethernet 5       67 glapht Ethernet 6       67 glapht Ethernet 7       67 glapht Ethernet 7       67 glapht Ethernet 7       67 glapht Ethernet 7       67 glapht Ethernet 7       67 glapht Ethernet 7       67 glapht Ethernet 7       67 glapht Ethernet 7       67 glapht Ethernet 7                                                                                                    |
| Allowed Interfaces: For PSNs Using Physical Interfaces<br>Glgabit Ethernet 0<br>Glgabit Ethernet 1<br>Glgabit Ethernet 1<br>Glgabit Ethernet 3<br>Glgabit Ethernet 3<br>Glgabit Ethernet 3<br>Glgabit Ethernet 4<br>Glgabit Ethernet 3<br>Glgabit Ethernet 4<br>Glgabit Ethernet 4<br>Glgabit Ethernet 5<br>Certificate group fac: Glgabit Ethernet 5<br>Certificate group fac: Glgabit Ethernet 5<br>Certificate group fac: Glgabit Ethernet 5<br>Administration > System > Certificates ><br>System > Certificates at:<br>Administration > System > Certificates ><br>System > Certificates at:<br>Administration > Klenity Management ><br>Loss Glgabit Ethernet 4 as primary interface, Glgabit Ethernet 5 as backup<br>Des Glgabit Ethernet 4 as primary interface, Glgabit Ethernet 5 as backup<br>Des Glgabit Ethernet 5 as backup<br>Des Glgabit Ethernet 6 as primary interface, Glgabit Ethernet 5 as backup<br>Des |
| Certificate group tag: * Default Portal Certificate Group  Configure certificates at: Administration > System > Certificates > System Certificates > System Certificates > Configure autoenclacor mercoos at: Administration > Identity Management > Identity Source Sequences  Configure autoencide groups User account with Super admin privilege will have access to the portal  Available  Add: * /Bultin/Administrators  AD: * /Bultin/Administrators  AD: * /Bultin/Veers/Compare Compare Sequences  b.                                                                                                    |
| Compute adurentication > Identity Management ><br>Identity Source Sequences<br>Configure adurentized groups<br>User account with Super admin privilege or ERS admin privilege will have access to the portal<br>Available<br>Ab: ''/Builtin/Administrators<br>AD: ''/Builtin/Joers<br>AD: ''/Builtin/Joers                                                                                                    |
| Configure authorized groups User account with Super admin privilege or ERS admin privilege will have access to the portal  Available  Ab:  /Builtin/Administrators AD: /Builtin/Joars AD: /Builtin/Joars AD                                                                                |
| Available Chosen  Chosen  AD: '/Builtin/Administrators AD: //Builtin/Users AD: //Users/Oomain computers                                                                                                    |
| AD: '/Builtin/Administrators<br>AD: /Builtin/Users<br>AD: /Users/Domain Computers                                                                                                    |
| AD: UUsers/Domain Users<br>AD: /Users/JSE Admins<br>AD: UUsers/VPN Admin<br>AD:                                                                                                    |
|                                                                                                    |
| Fully qualified domain name (FQDN):     cpp.example.com     Cpp.example.com       Idle timeout:     10     1-30 (minutes)                                                                                                    |

Tali impostazioni devono essere modificate nella configurazione del portale per lo scenario di non reindirizzamento:

- In Autenticazione specificare la sequenza di origine dell'identità da utilizzare se SSO non è in grado di individuare la sessione per l'utente.
- In base all'elenco di gruppi disponibili della sequenza di origine identità selezionata, viene compilato. A questo punto è necessario selezionare i gruppi autorizzati per l'accesso al portale.
- Ènecessario specificare il nome di dominio completo del portale di provisioning client. Questo FQDN deve essere risolvibile in IP di ISE PSN. Durante il primo tentativo di connessione, gli utenti devono essere informati di specificare il FQDN nel Web browser.

### Configura profili e criteri di autorizzazione

Ènecessario limitare l'accesso iniziale del client quando lo stato di postura non è disponibile. Questo obiettivo può essere raggiunto in diversi modi:

- ID filtro raggio: con questo attributo, è possibile assegnare all'utente con stato di postura sconosciuto un ACL definito localmente su NAD. Poiché si tratta di un attributo RFC standard, questo approccio dovrebbe funzionare correttamente per tutti i fornitori di servizi di supporto all'installazione e alla distribuzione.
- Cisco:cisco-av-pair = ip:interface-config molto simile a Radius Filter-Id, è possibile assegnare all'utente un ACL definito localmente su NAD con stato di postura sconosciuto. Esempio di configurazione:

cisco-av-pair = ip:interface-config=ip access-group DENY\_SERVER in

Passaggio 1. Configurare il profilo di autorizzazione.

Come al solito per la postura sono richiesti due profili di autorizzazione. Il primo deve contenere qualsiasi tipo di restrizione di accesso alla rete. Questo profilo può essere applicato alle autenticazioni il cui stato di postura è diverso da conforme. Il secondo profilo di autorizzazione può contenere solo l'accesso consentito e può essere applicato per una sessione con stato di postura uguale a conforme.

Per creare un profilo di autorizzazione, passare a **Centri di lavoro -> Postura -> Elementi criteri -> Profili di autorizzazione**.

Esempio di profilo ad accesso limitato con ID filtro raggio:

| cisco Identity Services Engine   | Home                                        | Operations     Policy      | Administration      Work Centers |  |  |  |  |  |  |  |
|----------------------------------|---------------------------------------------|----------------------------|----------------------------------|--|--|--|--|--|--|--|
| Network Access     Guest Access  | TrustSec     BYOD     Profiler              | ▼Posture 	 Device Admi     | nistration    PassiveID          |  |  |  |  |  |  |  |
| Overview Network Devices + Clier | The Provisioning Policy Elements            | Posture Policy Policy Sets | Troubleshoot Reports > Settings  |  |  |  |  |  |  |  |
| 0                                |                                             |                            |                                  |  |  |  |  |  |  |  |
|                                  | Authorization Profile                       |                            |                                  |  |  |  |  |  |  |  |
| Hardware Attributes Condition    | * Name LIMITED ACCESS                       |                            |                                  |  |  |  |  |  |  |  |
| Application                      | Description                                 |                            |                                  |  |  |  |  |  |  |  |
| Firewall Condition               | * Access Type                               |                            |                                  |  |  |  |  |  |  |  |
| Anti-Malware                     | Acce                                        | :55_ACCEP1                 |                                  |  |  |  |  |  |  |  |
| Anti-Spyware                     | Network Device Profile                      | Disco 💌 🕀                  |                                  |  |  |  |  |  |  |  |
| Anti-Virus                       | Service Template                            |                            |                                  |  |  |  |  |  |  |  |
| Compound                         | Track Movement                              |                            |                                  |  |  |  |  |  |  |  |
| Dictionary Simple                | Passive Identity Tracking                   |                            |                                  |  |  |  |  |  |  |  |
| Dictionary Compound              |                                             |                            |                                  |  |  |  |  |  |  |  |
| Disk Encryption                  |                                             |                            |                                  |  |  |  |  |  |  |  |
| File                             | - Common Tacks                              |                            |                                  |  |  |  |  |  |  |  |
| Patch Management                 |                                             |                            |                                  |  |  |  |  |  |  |  |
| Registry                         | DACL Name                                   |                            |                                  |  |  |  |  |  |  |  |
| Service                          |                                             |                            |                                  |  |  |  |  |  |  |  |
| USB                              | ACL (Filter-ID)                             | DENY_SERVER                | .in                              |  |  |  |  |  |  |  |
| Remediations                     | _                                           |                            |                                  |  |  |  |  |  |  |  |
| Requirements                     | Security Group                              |                            |                                  |  |  |  |  |  |  |  |
| Allowed Protocols                |                                             |                            |                                  |  |  |  |  |  |  |  |
| Authorization Profiles           |                                             |                            |                                  |  |  |  |  |  |  |  |
| Downloadable ACLs                |                                             |                            |                                  |  |  |  |  |  |  |  |
|                                  | <ul> <li>Advanced Attributes Set</li> </ul> | tinas                      |                                  |  |  |  |  |  |  |  |
|                                  | · Automotion of the                         | ungs                       |                                  |  |  |  |  |  |  |  |
|                                  | Select an item                              |                            | ⊘ — +                            |  |  |  |  |  |  |  |
|                                  |                                             |                            |                                  |  |  |  |  |  |  |  |
|                                  |                                             |                            |                                  |  |  |  |  |  |  |  |
|                                  | <ul> <li>Attributes Details</li> </ul>      |                            |                                  |  |  |  |  |  |  |  |
|                                  | Access Type = ACCESS_ACCEPT                 | r                          |                                  |  |  |  |  |  |  |  |
|                                  | Filter-ID = DENY_SERVER.in                  |                            |                                  |  |  |  |  |  |  |  |

Esempio di profilo ad accesso limitato con cisco-av-pair:

| alialia<br>cisco | Identi    | ity Ser  | vices Eng | jine   | Home            | Context Visibili    | ty i      | <ul> <li>Operations</li> </ul> | Policy           | Administration  | <b>-</b> Wor | k Centers                    |   |     |
|------------------|-----------|----------|-----------|--------|-----------------|---------------------|-----------|--------------------------------|------------------|-----------------|--------------|------------------------------|---|-----|
| Net              | work Ac   | cess     | Guest A   | Access | TrustSec        | + BYOD + F          | Profiler  | ✓ Posture                      | Device Admi      | nistration + Pa | ssiveID      |                              |   |     |
| Overv            | view N    | Network  | Devices   | Clie   | nt Provisioning | - Policy Elem       | nents     | Posture Policy                 | Policy Sets      | Troubleshoot    | Reports      | <ul> <li>Settings</li> </ul> | 3 |     |
|                  |           |          |           | G      |                 |                     |           |                                |                  |                 |              |                              |   |     |
| - Cond           | litions   |          |           |        | Authorizati     | on Profiles > LIM   | ITED_A    | CCESS                          |                  |                 |              |                              |   |     |
| Hard             | lware At  | tributes | Condition |        | Autionz         | * Name              | LIMIT     | ED ACCESS                      |                  |                 |              |                              |   |     |
| Appl             | ication   |          |           |        |                 | Description         | [         | LD_ACCE35                      |                  |                 |              |                              |   | _   |
| Firev            | wall Con  | dition   |           |        |                 | * Access Tupe       |           |                                |                  |                 |              |                              |   | _// |
| Anti-            | Malware   | е        |           |        |                 | Access Type         | ACCES     | S_ACCEPT                       | Ŧ                |                 |              |                              |   |     |
| Anti-            | Spywar    | е        |           |        | Network         | Device Profile      | ditte Cit | sco 💌 🕀                        |                  |                 |              |                              |   |     |
| Anti-            | Virus     |          |           |        | s               | ervice Template     |           |                                |                  |                 |              |                              |   |     |
| Com              | pound     |          |           |        | 1               | Frack Movement      |           |                                |                  |                 |              |                              |   |     |
| Dicti            | onary Si  | imple    |           |        | Passive I       | dentity Tracking    |           |                                |                  |                 |              |                              |   |     |
| Dicti            | onary C   | ompour   | nd        |        | 1 0001101       | dentry meeting      |           |                                |                  |                 |              |                              |   |     |
| Disk             | Encrypt   | tion     |           |        |                 |                     |           |                                |                  |                 |              |                              |   |     |
| File             |           |          |           |        |                 | and the state       |           |                                |                  |                 |              |                              |   |     |
| Patc             | h Manaş   | gement   |           |        | ▼ Comr          | non Tasks           |           |                                |                  |                 |              |                              |   |     |
| Regi             | istry     |          |           |        |                 | L Name              |           |                                |                  |                 |              |                              |   |     |
| Serv             | ice       |          |           |        |                 |                     |           |                                |                  |                 |              |                              |   |     |
| USB              | 1         |          |           |        | AC              | L (Filter-ID)       |           |                                |                  |                 |              |                              |   |     |
| Reme             | diation   | \$       |           |        |                 |                     |           |                                |                  |                 |              |                              |   |     |
| Require          | ments     |          |           |        | Sec             | urity Group         |           |                                |                  |                 |              |                              |   |     |
| Allowed          | Protoco   | ols      |           |        | _               |                     |           |                                |                  |                 |              |                              |   |     |
| Authoriz         | zation Pr | rofiles  |           |        | U VLA           | AN                  |           |                                |                  |                 |              |                              |   |     |
| Downlo           | adable /  | ACLs     |           |        |                 |                     |           |                                |                  |                 |              |                              |   |     |
|                  |           |          |           |        |                 |                     |           |                                |                  |                 |              |                              |   |     |
|                  |           |          |           |        | ▼ Adva          | nced Attribute      | es Setti  | ings                           |                  |                 |              |                              |   |     |
|                  |           |          |           |        |                 | -1                  |           | <u> </u>                       |                  |                 | 1            |                              |   |     |
|                  |           |          |           |        | II Cisco:       | cisco-av-pair       |           | = lip:in                       | iterrace-config= | ip access-g 🥹   | ]- +         |                              |   |     |
|                  |           |          |           |        |                 |                     |           |                                |                  |                 |              |                              |   |     |
|                  |           |          |           |        | ▼ Attrib        | outes Details       |           |                                |                  |                 |              |                              |   |     |
|                  |           |          |           |        | Access T        | ype = ACCESS_4      | ACCEPT    |                                |                  |                 |              |                              |   |     |
|                  |           |          |           |        | cisco-av-       | -pair = ip:interfac | ce-config | g=ip access-gro                | up DENY_SERVE    | ER in           |              |                              |   |     |

Esempio di profilo di accesso illimitato con ID filtro raggio:

| cisco Identity Services Engine  | Home  → Context Visibility → Operations → Policy → Administration  work Centers            |
|---------------------------------|--------------------------------------------------------------------------------------------|
| Network Access     Guest Access | TrustSec     BYOD     Profiler     Posture     Device Administration     PassiveID         |
| Overview Network Devices + Clie | nt Provisioning  Policy Elements Posture Policy Policy Sets Troubleshoot Reports  Settings |
| 0                               | * Name UNLIMITED_ACCESS                                                                    |
| - Conditions                    | Description                                                                                |
| Hardware Attributes Condition   | * Access Type ACCESS_ACCEPT                                                                |
| Application                     | Network Device Profile 📾 Cisco 👻 🕀                                                         |
| Firewall Condition              | Secure Templete                                                                            |
| Anti-Malware                    | Service rempiate                                                                           |
| Anti-Spyware                    | Track Movement                                                                             |
| Anti-Virus                      | Passive Identity Tracking                                                                  |
| Compound                        |                                                                                            |
| Dictionary Simple               |                                                                                            |
| Dictionary Compound             | ▼ Common Tasks                                                                             |
| Disk Encryption                 |                                                                                            |
| File                            | DACL Name                                                                                  |
| Patch Management                |                                                                                            |
| Registry                        |                                                                                            |
| Service                         | Security Group                                                                             |
| USB                             |                                                                                            |
| Remediations                    | VLAN VLAN                                                                                  |
| Requirements                    |                                                                                            |
| Allowed Protocols               |                                                                                            |
| Authorization Profiles          | ▼ Advanced Attributes Settings                                                             |
| Downloadable ACLs               |                                                                                            |
|                                 | Select an item 📀 =                                                                         |
|                                 |                                                                                            |
|                                 |                                                                                            |
|                                 | ▼ Attributes Details                                                                       |
|                                 | Access Type = ACCESS_ACCEPT<br>Filter-ID = PERMIT_ALL.in                                   |
|                                 |                                                                                            |

Esempio di profilo di accesso illimitato con cisco-av-pair:

| cisco Identity Services Engine  | Home   Context Visibility   Operations   Policy   Administration   Work Centers              |
|---------------------------------|----------------------------------------------------------------------------------------------|
| Network Access     Guest Access |                                                                                              |
| Overview Network Devices + Clie | nt Provisioning   Policy Elements Posture Policy Policy Sets Troubleshoot Reports   Settings |
| 9                               | * Name UNLIMITED_ACCESS                                                                      |
| - Conditions                    | Description                                                                                  |
| Hardware Attributes Condition   | * Access Type ACCESS_ACCEPT -                                                                |
| Application                     | Network Device Profile 1ttt: Cisco V                                                         |
| Firewall Condition              |                                                                                              |
| Anti-Malware                    | Service Template                                                                             |
| Anti-Spyware                    | Track Movement                                                                               |
| Anti-Virus                      | Passive Identity Tracking                                                                    |
| Compound                        |                                                                                              |
| Dictionary Simple               |                                                                                              |
| Dictionary Compound             | ▼ Common Tasks                                                                               |
| Disk Encryption                 |                                                                                              |
| File                            | DACL Name                                                                                    |
| Patch Management                |                                                                                              |
| Registry                        | ACL (Filter-ID)                                                                              |
| Service                         | Security Group                                                                               |
| USB                             |                                                                                              |
| Remediations                    | VLAN                                                                                         |
| Paguiramenta                    |                                                                                              |
| Allowed Protocole               |                                                                                              |
| Authorization Profiles          | ▼ Advanced Attributes Settings                                                               |
| Downloadable ACI s              |                                                                                              |
| Domnoduble AdEs                 | Cisco:cisco-av-pair 📀 = [ip:interface-config=ip access-g 📀 — 🕂                               |
|                                 |                                                                                              |
|                                 |                                                                                              |
|                                 | ✓ Attributes Details                                                                         |
|                                 | Access Type = ACCESS_ACCEPT                                                                  |
|                                 | cisco-av-pair = ip:interrace-config=ip access-group PEKM11_ALL IN                            |

Passaggio 2. Configurare i criteri di autorizzazione. In questa fase è necessario creare due criteri di autorizzazione. Uno per soddisfare la richiesta di autenticazione iniziale con stato di postura sconosciuto e l'altro per assegnare l'accesso completo dopo il processo di postura riuscito.

Si tratta di un esempio di criteri di autorizzazione semplici per questo caso:

| ✓ Auth | orization | Policy (12)                   |        |                                                                     |                                  |                      |    |   |
|--------|-----------|-------------------------------|--------|---------------------------------------------------------------------|----------------------------------|----------------------|----|---|
| ٠      | Status    | Rule Name                     | Condit | ns                                                                  | Results Profiles Security Groups |                      |    |   |
| Search |           |                               |        |                                                                     |                                  |                      |    |   |
|        | 0         | Unknown_Compliance_Redirect   | AND    | Network_Access_Authentication_Passed     Compliance_Unknown_Devices | + LIMITED_ACCESS                 | Select from list     | 55 | ٥ |
|        | Ø         | NonCompliant_Devices_Redirect | AND    | Network_Access_Authentication_Passed     Non_Compliant_Devices      | + LIMITED_ACCESS                 | Select from list     | 3  | ٥ |
|        | ø         | Compliant_Devices_Access      | AND    | Network_Access_Authentication_Passed     Compliant_Devices          | (*UNLIMITED_ACCESS)              | Select from list 🔹 🕇 | 30 | ٥ |

La configurazione dei criteri di autenticazione non fa parte di questo documento, ma è necessario tenere presente che l'autenticazione deve avere esito positivo prima che l'elaborazione dei criteri di autorizzazione abbia inizio.

## Verifica

La verifica di base del flusso può consistere in tre fasi principali:

Passaggio 1. Verifica della sessione VPN di Assistenza remota sull'HUB FlexVPN:

show crypto session username vpnuser detail Crypto session current status Code: C - IKE Configuration mode, D - Dead Peer Detection K - Keepalives, N - NAT-traversal, T - cTCP encapsulation X - IKE Extended Authentication, F - IKE Fragmentation R - IKE Auto Reconnect, U - IKE Dynamic Route Update Interface: Virtual-Access1 Profile: FlexVPN-IKEv2-Profile-1 Uptime: 00:04:40 Session status: UP-ACTIVE Peer: 7.7.7.7 port 60644 fvrf: (none) ivrf: (none) Phase1\_id: example.com Desc: (none) Session ID: 20 IKEv2 SA: local 5.5.5.5/4500 remote 7.7.7.7/60644 Active Capabilities:DNX connid:1 lifetime:23:55:20 IPSEC FLOW: permit ip 0.0.0.0/0.0.0.0 host 10.20.30.107 Active SAs: 2, origin: crypto map Inbound: #pkts dec'ed 499 drop 0 life (KB/Sec) 4607933/3320 Outbound: #pkts enc'ed 185 drop 0 life (KB/Sec) 4607945/3320 show crypto ikev2 sa detail IPv4 Crypto IKEv2 SA Tunnel-id Local Remote fvrf/ivrf Status 5.5.5.5/4500 7.7.7.7/60644 none/none 1 READY Encr: AES-CBC, keysize: 256, PRF: SHA512, Hash: SHA512, DH Grp:5, Auth sign: RSA, Auth verify: EAP Life/Active Time: 86400/393 sec CE id: 1010, Session-id: 8 Status Description: Negotiation done Local spi: 54EC006180B502D8 Remote spi: C3B92D79A86B0DF8 Local id: cn=flexvpn-hub.example.com Remote id: example.com Remote EAP id: vpnuser Remote req msg id: 19 Remote next msg id: 19 Local next msg id: 0 Local req queued: 0 Local window: 5 Remote req queued: 19 Local window: 5 Remote window: 1 DPD configured for 60 seconds, retry 2 Fragmentation not configured. Dynamic Route Update: disabled Extended Authentication configured. NAT-T is detected outside Cisco Trust Security SGT is disabled Assigned host addr: 10.20.30.107 Initiator of SA : No IPv6 Crypto IKEv2 SA

Passaggio 2. Verifica del flusso di autenticazione (Radius Live Logs):

|    | Time                         | Status   | Details | Identity | Posture Status | Endpoint ID | Authentication P      | Authorization Policy          | Authorization Profiles | IP Address   |
|----|------------------------------|----------|---------|----------|----------------|-------------|-----------------------|-------------------------------|------------------------|--------------|
| ×  |                              |          |         | Identity | Posture Status | Endpoint ID | Authentication Policy | Authorization Policy          | Authorization Profiles | IP Address   |
| 3. | Jun 07, 2018 07:40:01.378 PM |          | ò       |          | Compliant      | 7.7.7.7     |                       |                               | UNLIMITED_ACCESS       |              |
| 2. | Jun 07, 2018 07:39:59.345 PM | 0        | 0       | vpnuser  | Compliant      | 7.7.7.7     | Default >> Default    | Default >> Unknown_Compliance | LIMITED_ACCESS         | 10.20.30.112 |
| 1. | Jun 07, 2018 07:39:22.414 PM | <b>~</b> | 0       | vpnuser  | NotApplicable  | 7.7.7.7     | Default >> Default    | Default >> Unknown_Compliance | LIMITED_ACCESS         |              |

- Autenticazione iniziale. Per questo passaggio può essere utile verificare il profilo di autorizzazione applicato. Se è stato applicato un profilo di autorizzazione imprevisto, esaminare il rapporto di autenticazione dettagliato. È possibile aprire questo report facendo clic sulla lente di ingrandimento nella colonna Dettagli. È possibile confrontare gli attributi nel report di autenticazione dettagliato con la condizione nel criterio di autorizzazione che si prevede corrisponda.
- 2. Modifica dei dati della sessione. In questo esempio, lo stato della sessione è stato modificato da NonApplicabile a Conforme.
- 3. Certificato di autenticità (COA) per il dispositivo di accesso alla rete. Il certificato di autenticità deve essere in grado di eseguire il push della nuova autenticazione dal lato AND e della nuova assegnazione dei criteri di autorizzazione dal lato ISE. Se il certificato di autenticità non riesce, è possibile aprire un report dettagliato per verificarne il motivo. I problemi più comuni relativi al certificato di autenticità possono essere: Timeout COA: in questo caso, il PSN che ha inviato la richiesta non è configurato come client COA sul lato NAD oppure la richiesta COA è stata eliminata da qualche parte.ACK negativi COA: indicare che il COA è stato ricevuto da NAD ma per qualche motivo non è possibile confermare l'operazione. Per questo scenario la relazione dettagliata dovrebbe contenere spiegazioni più dettagliate.
  Poiché per questo esempio è stato utilizzato un router basato su IOS XE come NAD, non viene visualizzata alcuna richiesta di autenticazione successiva per l'utente. Ciò è dovuto al fatto che ISE utilizza il push COA per IOS XE, che evita l'interruzione del servizio VPN. In questo scenario, il certificato di autenticità contiene nuovi parametri di autorizzazione, pertanto non è necessaria la

Passo 3.Verifica report postura - Passare a **Operazioni -> Report -> Report -> Endpoint e utenti -> Valutazione postura per endpoint**.

riautenticazione.

| dentity Services Engine        | Home | <ul> <li>Context Visibility</li> </ul> | Operations      Policy | • Adn     | ninistration |            | License Warning 🔺 🔍   | 000             |
|--------------------------------|------|----------------------------------------|------------------------|-----------|--------------|------------|-----------------------|-----------------|
| RADIUS Threat-Centric NAC Live | Logs | TACACS Troubleshoot                    | Adaptive Network Co    | ontrol Re | ports        |            |                       |                 |
| ▼ Reports                      | Post | ure Assessment by En                   | dpoint 🕄               |           |              |            | + My Reports A Export | To • O Schedule |
| ▶ Audit                        | From | 2018-06-07 00:00:00.0 to 20            | 18-06-07 19:52:48.0    |           |              |            |                       |                 |
| Device Administration          |      |                                        |                        |           |              |            |                       |                 |
| Diagnostics                    |      |                                        |                        |           |              |            | ▼ Filter ▼            | CRefresh Or     |
| ▼ Endpoints and Users          |      | Logged At                              | Status                 | Details   | PRA Action   | 1 Identity | C Endpoint ID         | IP Address      |
| Authentication Summary         | ×    | Today * ×                              | *                      |           |              | Identity   | Endpoint ID           |                 |
| Client Provisioning            |      | 2018-06-07 19:39:59.345                | <b>S</b>               | 0         | N/A          | vpnuser    | 50:00:00:03:00:00     | 10.20.30.112    |
| Current Active Sessions        |      | 2018-06-07 19:38:14.053                | <b>2</b>               | Q         | N/A          | vpn        | 50:00:00:03:00:00     | 10.20.30.111    |
| External Mobile Device M       |      | 2018-06-07 19:35:03.172                | 0                      | 0         | N/A          | vpnuser    | 50:00:00:03:00:00     | 10.20.30.110    |
| Manual Certificate Provisi     |      | 2018-06-07 19:29:38.761                | <b>2</b>               | Q         | N/A          | vpn        | 50:00:00:03:00:00     | 10.20.30.109    |
| PassiveID                      |      | 2018-06-07 19:26:52.657                | <b>S</b>               | Q         | N/A          | vpnuser    | 50:00:00:03:00:00     | 10.20.30.108    |
| Posture Assessment by C        |      | 2018-06-07 19:17:17.906                |                        | 0         | N/A          | vpnuser    | 50:00:00:03:00:00     | 10.20.30.107    |
| Posture Assessment by E        | 4    |                                        |                        |           |              |            |                       | •               |
| Profiled Endpoints Summ        |      |                                        |                        |           |              | 1          | tows/Page 6 🔻 🔍 1     | 6 Total Rows    |

Da qui è possibile aprire un report dettagliato per ogni evento specifico per controllare ad esempio a quale ID sessione appartiene questo report, quali requisiti di postura esatti sono stati selezionati da ISE per l'endpoint e lo stato per ogni requisito.

## Risoluzione dei problemi

Le informazioni contenute in questa sezione permettono di risolvere i problemi relativi alla configurazione.

1. Debug IKEv2 da raccogliere dall'headend:

```
debug crypto ikev2
debug crypto ikev2 packet
debug crypto ikev2 internal
debug crypto ikev2 error
```

2. Debug AAA per visualizzare l'assegnazione degli attributi locali e/o remoti:

```
debug aaa authorization
debug aaa authentication
debug aaa accounting
debug aaa coa
debug radius authentication
debug radius accounting
```

- 3. DART dal client AnyConnect.
- 4. Per la risoluzione dei problemi del processo di postura, i componenti ISE devono essere abilitati nel debug sui nodi ISE in cui può avvenire il processo di postura:client-webapp componente responsabile del provisioning dell'agente. File di log di destinazione guest.log e ise-psc.log.guestaccess: componente responsabile della ricerca del componente del portale di provisioning client e del proprietario della sessione (quando la richiesta arriva al PSN errato). File di log di destinazione - guest.log.provisioning - componente responsabile dell'elaborazione dei criteri di provisioning client. File di log di destinazione guest.log.postura: tutti gli eventi correlati alla postura. File di registro di destinazione: isepsc.log
- 5. Per la risoluzione dei problemi lato client è possibile utilizzare: AnyConnect.txt Questo file è disponibile nel bundle DART e viene usato per la risoluzione dei problemi della VPN.acisensa.log-In caso di errore di provisioning del client sul lato client, questo file viene creato nella stessa cartella in cui è stato scaricato NSA (directory di download per Windows normalmente), AnyConnect\_ISEPosture.txt Questo file è disponibile nella directory Cisco AnyConnect ISE Posture Module del bundle DART. Tutte le informazioni su ISE PSN discovery e le fasi generali del flusso di postura sono registrate in questo file.